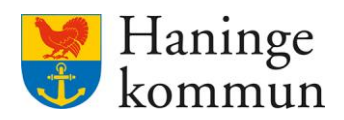

Datum 2024-01-17

# Översikter i Lifecare Boende

Postadress 136 81 Haninge Besöksadress Kommunhuset Rudsjöterrassen 2 **Telefon** 08-606 70 00

E-post haningekommun@haninge.se Webb www.haninge.se

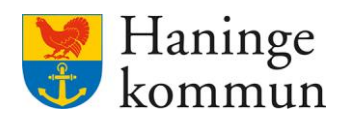

# Om dokumentet

Dokumenttyp: Lathund Dokumentnamn: Översikter i Lifecare Boende Gäller från datum: 2024-01-23

# Innehåll

| 1. Förutsättningar för att ta fram underlag från Lifecare boende | 5  |
|------------------------------------------------------------------|----|
| 1.1 Behörighet                                                   | 5  |
| 1.2 Stöd vid svårighet att arbeta i Lifecare boende              | 5  |
| 1.2.1 Minska antalet val i menyn                                 | 5  |
| 1.2.2 Vik ut så du ser vad ikonerna betyder                      | 6  |
| 2. Boendemodulens uppbyggnad                                     | 7  |
| 2.1 Rapporter (1)                                                | 7  |
| 2.2 Boendebeslut (2)                                             | 7  |
| 2.3 Sök brukare (3)                                              | 7  |
| 2.4 Lägenheter (4)                                               | 7  |
| 3. Boendebeslut                                                  | 8  |
| 3.1 Namn, personnummer eller kundnummer (1)                      | 10 |
| 3.2 Lagrum (2)                                                   | 10 |
| 3.3 Prioritet (3)                                                | 10 |
| 3.4 Boendetyp (4)                                                | 10 |
| 3.5 Fastighet (5)                                                | 11 |
| 3.6 Status (för boendebeslutet) (6)                              | 11 |
| 3.6.1 Ny                                                         | 11 |
| 3.6.2 Reserverad                                                 | 11 |
| 3.6.3 Bokad                                                      | 11 |
| 3.6.4 Byte                                                       | 11 |
| 3.6.5 Avslutad                                                   | 12 |
| 3.7 Typ av sökande (7)                                           | 12 |
| 3.8 Vilken information kan jag se i boendebesluten?              | 12 |
| 3.8.1 Generell information om boendebeslutet                     | 12 |
| 3.8.2 Vilken lägenhet är brukaren placerad i?                    | 12 |
| 3.8.3 Önskemål och krav                                          | 13 |

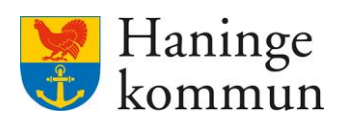

| 4. Lägenheter                                           | 13 |
|---------------------------------------------------------|----|
| 4.1 Lägenhetsnummer (1)                                 | 15 |
| 4.2 Lagrum (2)                                          | 15 |
| 4.3 Boendetyp (3)                                       | 15 |
| 4.4 Fastighet (4)                                       | 15 |
| 4.5 Lägenhetsstatus (5)                                 | 16 |
| 4.6 Tillgänglighet (6)                                  | 16 |
| 4.6.1 Ledig                                             | 16 |
| 4.6.2 Bokad                                             | 16 |
| 4.6.3 Reserverad                                        | 16 |
| 4.7 Område (7)                                          | 16 |
| 4.8 Vilken information kan jag se om lägenheterna?      | 17 |
| 4.8.1 Generell information om lägenheten                | 17 |
| 4.8.2 Vad har hänt i lägenheten historiskt i Lifecare?  | 17 |
| 5. Rapporter/Översikter i boendemodulen                 | 18 |
| 5.1.1 Lägenheter (1)                                    | 18 |
| 5.1.2 Boendebeslut (2)                                  | 18 |
| 5.1.3 Placeringar (3)                                   | 18 |
| 5.1.4 Händelser (4)                                     | 18 |
| 5.2 Generell funktionalitet rapporter                   | 19 |
| 5.2.1 Gör ditt urval (1)                                | 19 |
| 5.2.2 Välj hur resultatet ska presenteras (2)           | 20 |
| 5.2.3 Spara urvalet vid sökning (3)                     | 21 |
| 5.2.4 Använda ett sparat urval vid sökning              | 22 |
| 5.3 Bearbeta resultatet                                 | 22 |
| 5.3.1 Antal matchningar                                 | 22 |
| 5.3.2 Sortera resultatet                                | 23 |
| 5.3.3 Skriv ut eller exportera resultatet               | 23 |
| 6. Förslag på sökningar i översikten                    | 24 |
| 6.1 Antal nätter                                        | 24 |
| 6.1.1 Vill du se enbart ett specifikt boende? (1 och 2) | 24 |
|                                                         |    |

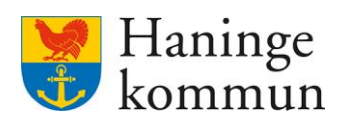

| 6.1.2 Är du intresserad av en viss boendetyp? (tex vård och omsorgsboende) (2) | 4 |
|--------------------------------------------------------------------------------|---|
| 6.1.3 Är du intresserad av en specifik tidsperiod? Läs Observandumet! (3)24    | 4 |
| 6.1.4 Välj vilka kolumner du önskar i resultatet24                             | 4 |
| 6.1.5 Sortera resultatet25                                                     | 5 |
| 6.1.6 Spara urvalet!25                                                         | 5 |
| 6.2 Avlidna brukare i boendemodulen                                            | 6 |
| 6.2.1 Status                                                                   | 6 |
| 6.2.2 Boendetyp                                                                | 6 |
| 6.2.3 Spara och återanvänd urvalet!26                                          | 6 |
| 6.3 Inkomna eller avslutade boendebeslut                                       | 7 |
| 6.3.1 Status27                                                                 | 7 |
| 6.3.2 Händelsedatum                                                            | 7 |
| 6.3.3 Spara och återanvänd urvalet27                                           | 7 |
| 6.4 Pågående eller förändrade placeringar28                                    | 8 |
| 6.4.1 Tidsperiod                                                               | 8 |
| 6.4.2 Status                                                                   | 8 |
| 6.4.3 Fastighet eller boendetyp?28                                             | 8 |
| 6.4.4 Spara och återanvänd urvalet28                                           | 8 |
| 6.5 Demens/Somatiska placeringar                                               | 9 |
| 6.5.1 Boendetyp och/eller status                                               | 9 |
| 6.5.2 Spara och återanvänd urvalet30                                           | 0 |
| 6.6 Antal nätter för placerade per avdelning                                   | 0 |
| 6.6.1 Välj fastighet/verksamhet (1)                                            | 0 |
| 6.6.2 Arbetar du på ett ställe som har korttidsboende? (2)                     | 0 |
| 6.6.3 Är du intresserad av en specifik tidsperiod? Läs Observandumet! (3)3     | 1 |
| 6.6.4 Välj vilka kolumner du önskar i resultatet3                              | 1 |
| 6.6.5 Sortera resultatet utifrån lägenhetsnummer32                             | 2 |
| 6.6.6 Sortera resultatet utifrån antal nätter32                                | 2 |
| 6.6.7 Spara urvalet!                                                           | 3 |

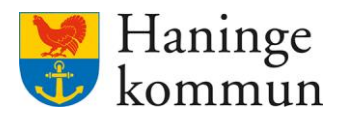

# 1. Förutsättningar för att ta fram underlag från Lifecare boende

## 1.1 Behörighet

Behörighet till Lifecare boende och dess rapportverktyg ges av systemförvaltare. Beställning inkommer till supportadressen av närmaste chef.

## 1.2 Stöd vid svårighet att arbeta i Lifecare boende

Om du upplever svårigheter att navigera i Lifecare boende är en lösning att minimera antalet alternativ som du har i din lista till vänster när du loggar in i Lifecare. Ju fler behörigheter du har, desto rörigare och mer svårnavigerat blir det att klicka rätt.

## 1.2.1 Minska antalet val i menyn

Genom att klicka på ditt namn i hörnet på hemskärmen kan du välja att bocka ur de delar som du just nu inte behöver arbeta med.

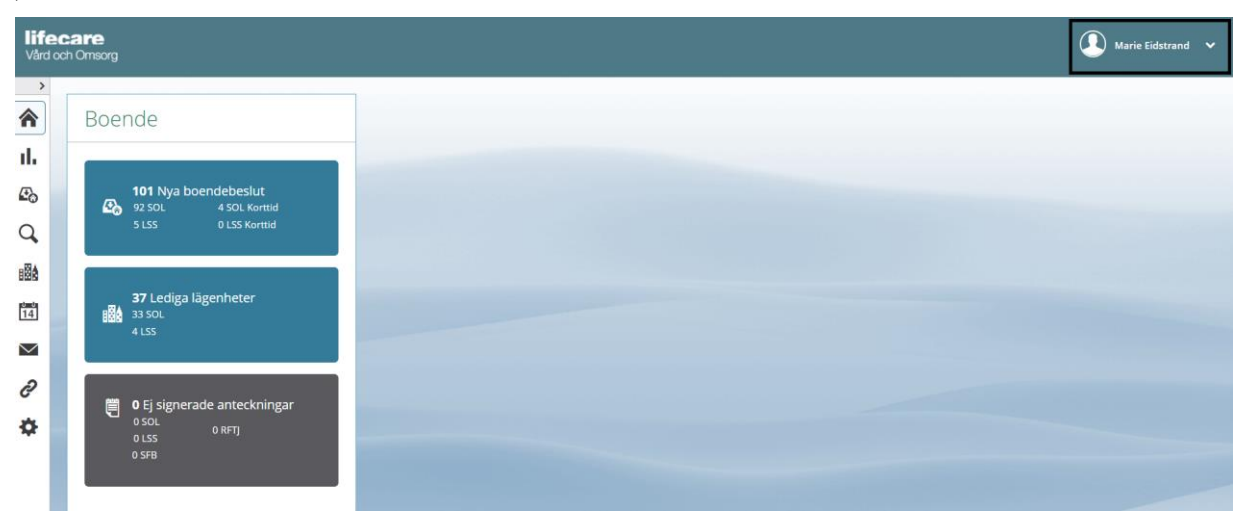

Du kan då klicka ur de delar som du inte ska arbeta med vid just detta tillfälle. Om du ska arbeta i Lifecare boende är det tillräckligt att ha VoO Boende och Meddelanden ikryssat. Klicka på Klar för att spara förändringen.

| <b>life</b><br>Vård o | <b>care</b><br>xch Omsorg                                                                                          | Marie Eidstrand                                                                                                    |
|-----------------------|----------------------------------------------------------------------------------------------------|----------------------------------------------------------------------------------------------------|
| ,                     | Boende                                                                                                    | Moduler<br>IFO Havailaggning                                                                                           |
| ။<br>အ<br>ဝ           | 101         Nya boendebeslut           Ø2         501         4 501. Korttid           51.55         0 LSS Korttid | ☐ 10 Kontgurang                                                                                                    |
| iiiiii<br>1141        | 37 Lediga lägenheter<br>1957 33 SOL<br>4 LSS                                                                       | VoD Skende<br>VoD Handlaggare<br>VeD Mik Information                                                                   |
| ∂<br>¢                | O Ej signerade anteckningar<br>0 SOL<br>0 LSS 0 RFTJ<br>0 SFB                                                      | AVBYT LOGGA UT LOGGA UT Lifecter fungeset tack vire program med öppen i<br>Nillood.<br>Version: 72.0.3.0 (1200_300300) |

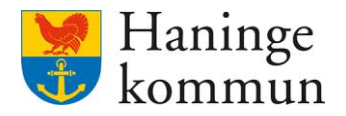

## 1.2.2 Vik ut så du ser vad ikonerna betyder

Genom att klicka på pilen i toppen av menyraden ser du vad de olika ikonerna står för.

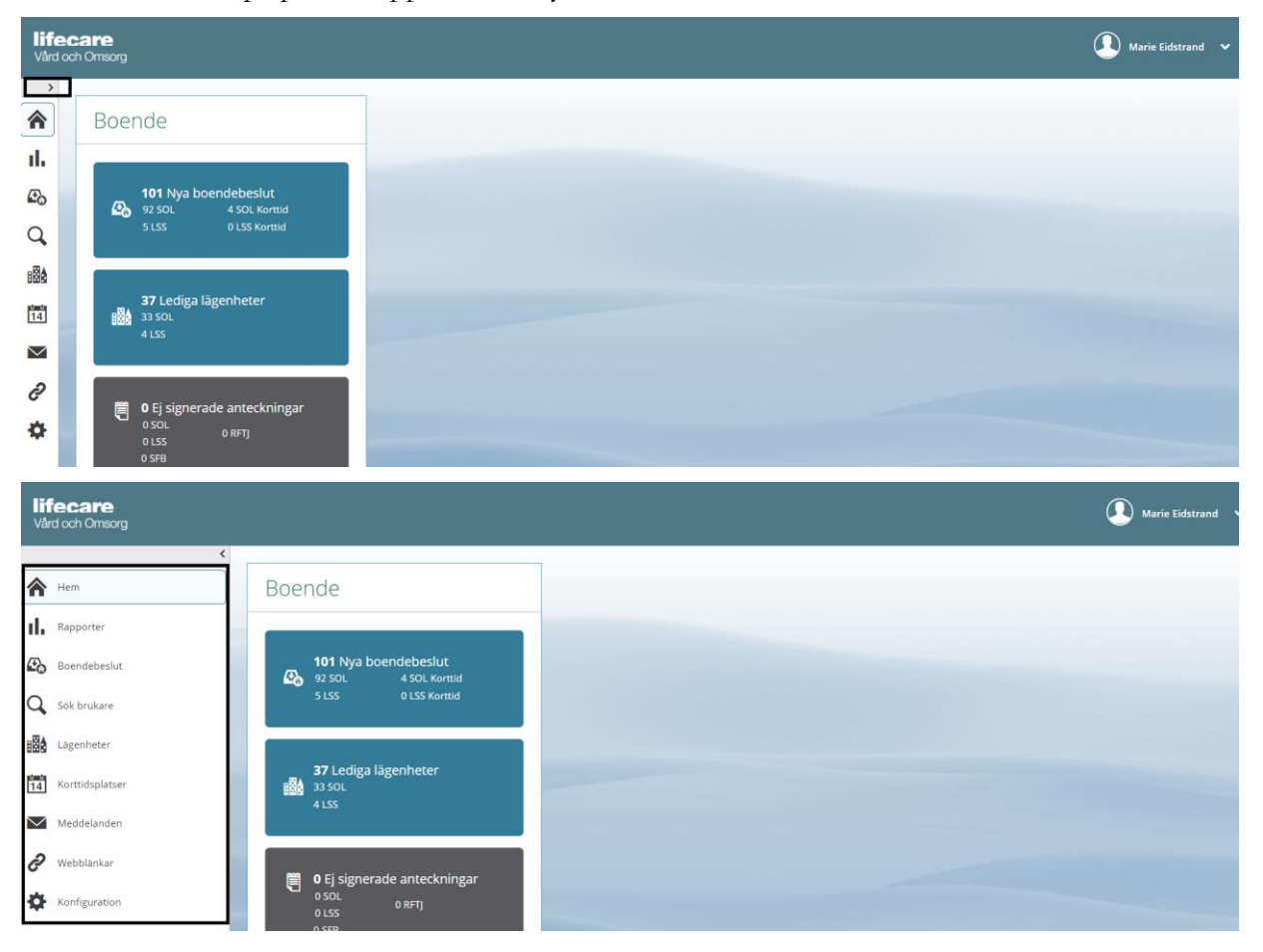

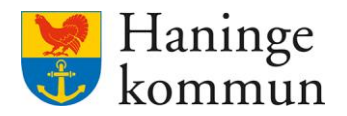

# 2. Boendemodulens uppbyggnad

Boendemodulen är uppbyggt enligt följande. Mer information om rapporter, boendebeslut och lägenheter finns senare i detta dokument.

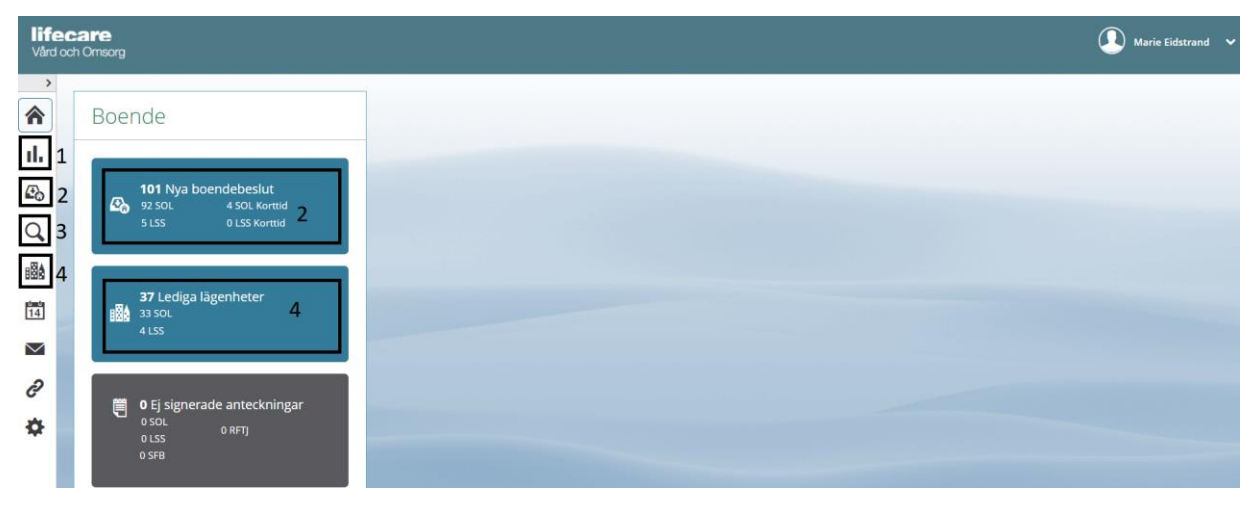

## 2.1 Rapporter (1)

Här kan du ta fram översikter och rapporter som avser boendemodulen. Du kan till exempel få en överblick över lägenheter, placeringar och boendebeslut.

## 2.2 Boendebeslut (2)

När handläggaren har fattat ett beslut om boende, och insatsen avser en insats där placeringen görs i Lifecare boende, behöver handläggaren fylla i en boendeansökan. Boendeansökan hamnar när den sparas i boendemodulens flik för boendebeslut.

Bland boendebesluten kan du söka på olika urval. Detta är enda stället (förutom rapporter) som du kan söka fram enskilda brukare.

#### 2.3 Sök brukare (3)

Om du behöver söka reda på någonting avseende en brukare kan du göra det genom att klicka på förstoringsglaset. Om du enbart har boende ikryssat i ditt namn enligt vad som finns beskrivet i avsnitt 1.2.1 kan du här se brukarens journalanteckningar samt vilka boendebeslut som finns på kunden.

#### 2.4 Lägenheter (4)

Här ser du och kan söka på de lägenheter som finns inlagda i Lifecare boende. Du kan här se vem som bor i vilket rum. En förutsättning för att hitta en kund är att du först tagit reda på vilket rum brukaren bor i, för att sen kunna söka upp kunden via lägenheter. Du ser enklast vilket rum brukaren bor i fliken Boendebeslut alternativt i Rapport/Översikter.

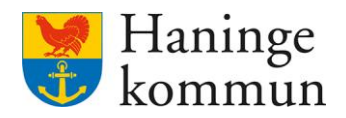

## 3. Boendebeslut

När du klickar på boendebeslut får du direkt upp de boendebeslut som du har behörighet att se. De som syns per default är nya boendebeslut samt boendebeslut som fått statusen byte.

Genom att klicka på filtret kan du här ändra och filtrera på det som du är intresserad av.

| <                                                                            |                                                      |                                                                                                    |                                                                                                    |                                                                | Marie Eidstrand                                                    |
|------------------------------------------------------------------------------|------------------------------------------------------|----------------------------------------------------------------------------------------------------|----------------------------------------------------------------------------------------------------|----------------------------------------------------------------|--------------------------------------------------------------------|
| 、<br>小<br>小<br>心<br>心<br>心<br>心<br>心<br>心<br>心<br>心<br>心<br>心<br>心<br>心<br>心 | Boendebeslut Ustan är filterad och 200 poster visas. | <ul> <li>2021-10-01</li> <li>Byte</li> <li>2021-10-01</li> <li>Byte</li> <li>2021-10-01</li> <li>Byte</li> <li>2021-10-01</li> </ul> | DETALJER ÖNSKEMÅL OCH KRAV<br>Boendebeslut för<br>Lagrum<br>SOL<br>Senedstyp<br>SoL Vård och omsorgsboende Äldre -<br>Extern regi<br>Jäddä HANDEN | Gäller<br>2021-10-01<br>Handläggare<br>Lägenhetsnummer<br>1302 | ÄNDRA ÖNSKEMÄL OCH KRAV<br>KOPPLA MEDSÖKANDE/MEDBOENDE<br>LÄMNA KÖ |
| Ĩ4<br>▼<br>◆                                                                 |                                                      | Byte           2021-10-01           Byte           2021-10-01           Byte                                                         | Adress<br>13643 HANDEN                                                                                                    | Lägenhetsnummer<br>1302                                        | KOPPLA MEDSÖKANDL/MEDBOENDE<br>LÄMNA KÖ                            |

Om du inte gör något urval får du alltså se alla typer av boendebeslut som du har behörighet att se. Om du vill se en viss typ av boendebeslut, tex vård- och omsorgsboenden, så väljer du att styra det på Boendetyp.

#### Boendebeslut

| Listan är filtrerad och 266 poster visas. | ^   |
|-------------------------------------------|-----|
| Namn eller personnummer                   |     |
|                                           |     |
| Sök kundnummer                            |     |
| Lagrum                                    |     |
| - Välj -                                  | *   |
| Prioritet                                 |     |
| - Välj -                                  | ~   |
| Boendetyp                                 |     |
| - Vālj -                                  | ~   |
| Fastighet                                 |     |
| - Välj -                                  | *   |
| Status                                    |     |
| Ny 🕃 Byte 😫                               |     |
| 2 valda                                   | *   |
| Typ av sökande                            |     |
| - Välj -                                  | *   |
|                                           |     |
| AVBRYT RENSA                              | söк |

Du kan även klicka ur Ny/Byte om det är så att du vill se till exempel bokade lägenheter. Klicka på Sök när du gjort ditt urval.

Om du enkelt vill rensa urvalet på till exempel Ny/Byte kan du klicka på knappen **Rensa**.

Du kan söka brett på en eller några parametrar, eller så söker du mer specifikt genom att göra ett mer tydligt urval.

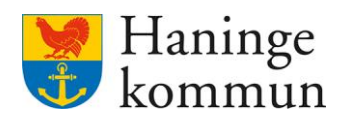

| lifecare       | Ham > Roandabaslut           |                   | in argun main ronjana. | , one |
|----------------|------------------------------|-------------------|------------------------|-------|
| mecare         |                              |                   |                        |       |
| <              |                              |                   |                        |       |
| >              |                              |                   |                        |       |
|                |                              |                   |                        |       |
| 1              | Boendebesl                   | ut                |                        |       |
| ul.            |                              |                   |                        |       |
|                | Inget filter har valts och 3 | 031 poster visas. |                        | ^     |
| <b>~</b>       |                              |                   |                        |       |
| 0              | Namn eller personnum         | ner               |                        |       |
| ~              |                              |                   |                        |       |
| 886            | Sök kundnummer               | 1                 |                        |       |
| <u>5</u><br>14 | Lagrum                       |                   |                        |       |
| [14]           | - Välj -                     | 2                 |                        | ~     |
| $\sim$         | Prioritet                    |                   |                        |       |
| ~              | - Välj -                     | 3                 |                        | ~     |
| C              | Boendetyn                    | -                 |                        |       |
| 4              | - Väli -                     | Δ                 |                        | *     |
|                |                              | •                 |                        |       |
|                | Fastighet                    | _                 |                        |       |
|                | - Välj -                     | 5                 |                        | *     |
|                | Status                       |                   |                        |       |
|                | - Välj -                     | 6                 |                        | ~     |
|                | Typ av sökande               |                   |                        |       |
|                | - Välj -                     | 7                 |                        | ~     |
|                |                              |                   |                        |       |
|                | AVBRYT                       | RENSA             | SÖK                    |       |
|                |                              |                   |                        |       |

Följande avsnitt ger grunderna i vyn boendebeslut och utgår från följande bild.

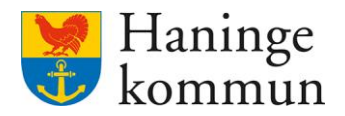

## 3.1 Namn, personnummer eller kundnummer (1)

Du kan göra ditt urval genom att skriva in hela eller delar av namn eller personnummer. För kundnummer, klicka i bocken för Sök kundnummer.

Söker du enbart på detta fält (och tar bort resterande urval) så får du upp samtliga boendebeslut som finns eller har funnits på personen.

## 3.2 Lagrum (2)

Lagrum är endast relevant om du vill särskilja LSS från SOL, tex enbart söka på LSS-boenden.

## 3.3 Prioritet (3)

I prioritet finns idag följande parametrar. Dessa fylls i av biståndshandläggaren när boendebeslutet skapas. Prioriteten kan även justeras av boendesamordnare eller annan användare i boendemodulen i efterhand.

| Prioritet                      |   |
|--------------------------------|---|
| - Vālj -                       | ^ |
| Sök                            |   |
| Befinner sig på korttidsboende |   |
| Bor hos vårdnadshavare         |   |
| Från annan kommun              |   |
| Hemmaboende                    |   |
| Utskrivningsklar               |   |

## 3.4 Boendetyp (4)

Boendetyp är ett sätt att filtrera verksamheterna i Lifecare. Det är även boendetypen som styr vilka brukare som du har rätt att se i boendemodulen. Boendetyp är bra att välja om du vill se alla interna eller externa våbon.

De boendetyper som finns är följande.

- LSS 9:9 Bostad med s

   ärskild service Egen regi
- SOL Bostad med s

   ärskild service Extern regi
- 🗸 SoL korttidsboende- Extern regi
- SoL Stödboende Socialpsykiatri Egen regi
- SoL Växelvård Egen regi

- ✓ HVB äldre
- LSS 9:9 Bostad med s

   ärskild service entrepenad
- SoL Bostad med s
   ärskild service Socialpsykiatri Ege...
- SoL socialpsykiatri kommunal äldre
- 🖌 SoL Vård och omsorgsboende Äldre Egen regi
- SoL Växelvård Extern regi

- ✓ Korttidsboende extern regi
- LSS Korttidsboende Haninge korttidshem
- SoL Korttidsboende Egen regi
- SOL Stödboende Extern regi
- SoL Vård och omsorgsboende Äldre Extern regi
- 🖌 SoL Övergångsboende Egen regi

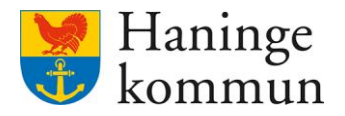

Om du till exempel vill se enbart korttidsboenden enligt SOL för äldre väljer du i rutan för boendetyp. Om du vill slippa leta i listan kan du skriva in början och får då upp de alternativ som matchar. Du kan söka på flera boendetyper på en gång.

| - Valj -                                 |  |
|------------------------------------------|--|
| korttids                                 |  |
| LSS Korttidsboende - Haninge korttidshem |  |
| SoL Korttidsboende - Egen regi           |  |
| SoL korttidsboende- Extern regi          |  |
| yp av sökande                            |  |
|                                          |  |

## 3.5 Fastighet (5)

Du kan söka fram boendebeslut baserat på vilka fastigheter kunderna finns placerade på. En fastighet i Lifecare är en verksamhet är ett boende, till exempel Malmgården, Johanneslund, Vintervägen, Kyrkbacken.

På samma sätt som i Boendetyp kan du här söka fram den verksamhet du letar efter och på så sätt slippa leta fram verksamheten i listan.

#### 3.6 Status (för boendebeslutet) (6)

Här kan du välja att göra ett urval om du är intresserad av en särskild status hos boendeansökan. De statusar som finns är följande.

#### 3.6.1 Ny.

Boendebeslutet har statusen Ny om den inte har hanterats än. Brukaren väntar alltså på att bli placerad i ett rum.

#### 3.6.2 Reserverad.

Att boendebeslutet har statusen Reserverad betyder att brukaren reserverat en lägenhet i Lifecare. Haninge använder sig inte av denna funktion fullt ut. Av den anledningen är det bra att inte lita på utfallet av Reserverad i dagsläget.

#### 3.6.3 Bokad

Alla som har ett boendebeslut som är verkställt (dvs att brukaren finns placerad på en lägenhet i boendemodulen) har statusen Bokad.

#### 3.6.4 Byte

Byte betyder att brukaren blivit markerad som Byte i Lifecare boende. Det betyder att brukaren vill byta lägenhet/boende.

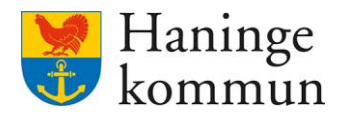

## 3.6.5 Avslutad

Avslutad betyder att brukarens boendebeslut är avslutat i Lifecare boende.

#### 3.7 Typ av sökande (7)

Du kan i Typ av sökande göra urval på vilka boendebeslut du vill se. Om du vill se antingen sökande, medsökande eller medboende.

#### 3.8 Vilken information kan jag se i boendebesluten?

#### 3.8.1 Generell information om boendebeslutet

Du kan när du klickat på ett boendebeslut direkt se information såsom vem det avser, gäller från och med, boendetyp samt adress och lägenhetsnummer för brukarens boendebeslut.

#### 3.8.2 Vilken lägenhet är brukaren placerad i?

Du kan även se vilken lägenhet som brukaren finns placerad i, under förutsättning att brukaren är placeras i en lägenhet.

| lifecar       | 9 Hem > Boendebeslut                     |                                                                                                    |                                                                    |
|---------------|------------------------------------------|----------------------------------------------------------------------------------------------------|--------------------------------------------------------------------|
| <             |                                          |                                                                                                    | Marie Eidstrand                                                    |
| )<br>A<br>II. | Boendebeslut                             |                                                                                                    |                                                                    |
|               | Listan ar filterad och 272 poster visas. | DETALJER ÖNSKEMÅL OCH KRAV Boendebeslut för Lagrum Gäller SOL 2021-10-01 Boendstyp Handläggare SoL Vård och omsorgsboende Äldre - Extern reg Adress Lägenhetsnummer 1302 | ÄNDRA ÖNSKEMÅL OCH KRAV<br>KOPPLA MEDSÖKANDE/MEDBOENDE<br>LÄMNA KÖ |

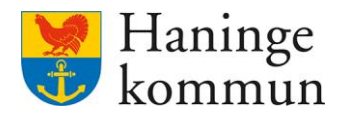

## 3.8.3 Önskemål och krav

I fliken för Önskemål och Krav finns detaljerad information om brukarens önskemål – såsom olika valalternativ, prioritet samt krav. I krav skriver handläggare/boendesamordnare idag om brukarens boendebeslut avser somatisk/demens placering.

| lifecare | Hem > Boendebeslut                        |            |                   |               |                 |
|----------|-------------------------------------------|------------|-------------------|---------------|-----------------|
|          |                                           |            |                   |               | Marie Eidstrand |
| >        |                                           |            |                   |               |                 |
| â        | Boendebeslut                              |            |                   |               |                 |
|          |                                           |            |                   |               |                 |
| III.     |                                           |            | Augura de         |               |                 |
|          | Listan är filtrerad och 272 poster visas. | ~          | DETALJER          | OCH KRAV      |                 |
| 60       |                                           |            | Briesitet         | Omelda        |                 |
| 0        | 3                                         | 2021-10-01 | Saknas            | Saknas        |                 |
| 4        | t                                         |            | -                 |               |                 |
|          |                                           | Byte       | Förstahandsval    | Andrahandsval |                 |
| BBB      |                                           |            | Saknas            | Saknas        |                 |
|          | 1                                         | 2021-10-01 | Tredjehandsval    |               |                 |
| 14       | P                                         |            | Saknas            |               |                 |
|          |                                           | byte       |                   |               |                 |
| $\sim$   |                                           | 2021-10-01 | Önskemål          | Krav          |                 |
|          | i i                                       |            | Saknas            | Saknas        |                 |
| 2        |                                           | Byte       | Övrig information |               |                 |
| 100      |                                           |            | Saknas            |               |                 |
| •        | 1                                         | 2021-10-01 |                   |               |                 |
|          | 1                                         |            |                   |               |                 |

# 4. Lägenheter

När du klickar på lägenheter får du per default upp de lägenheter som är lediga och som du har behörighet att se. Lägenheterna söks utifrån lägenheternas/fastigheternas perspektiv.

Genom att klicka på filtret kan du här ändra och filtrera på det som du är intresserad av.

| ∢                 |                                                     |                                                           | 🚺 Marie Eldstrand 🗸                                                                           |
|-------------------|-----------------------------------------------------|-----------------------------------------------------------|-----------------------------------------------------------------------------------------------|
| )<br>A<br>11.     | Lägenheter<br>Ussan är förerad och 28 poster visas. | DETALJER HÄNDELSER ARBETSANTECKNING                       |                                                                                               |
| ₽0<br>Q<br>■<br>■ | f Ling                                              | 1201<br>Orwide Kostakt<br>Solvers Solvers<br>restpet<br>r | Det fins 118 personer vars önskemål/krav matchar denna lagenhet.<br>Ledig fr.o.m. 2023-02-13. |
| ₽<br>₽            | Hags<br>111<br>Ha<br>2024/92.29<br>(Leftg)          |                                                           |                                                                                               |

Om du inte gör något urval får du alltså se alla typer av lägenheter som du har behörighet att se. Om du vill se en viss typ av lägenheter, tex vård- och omsorgsboenden eller hos en specifik verksamhet (fastighet), så väljer du att styra det på Boendetyp alternativt Fastighet.

Du kan även klicka ur Ny/Byte om det är så att du vill se till exempel bokade lägenheter. Klicka på Sök när du gjort ditt urval.

Om du enkelt vill rensa urvalet på till exempel Ny/Byte kan du klicka på knappen Rensa.

Du kan söka brett på en eller några parametrar, eller så söker du mer specifikt genom att göra ett mer tydligt urval.

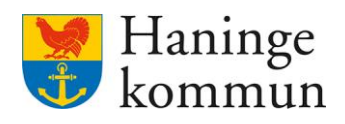

Följande avsnitt ger grunderna i vyn lägenheter och utgår från följande bild.

| lifecare   | e Hem | > Lägenheter                            |   |
|------------|-------|-----------------------------------------|---|
| <          |       |                                         |   |
| >          |       |                                         |   |
| ⋒          |       | Lägenheter                              |   |
| d.         |       |                                         |   |
|            |       | Listan är filtrarad och 29 poster vices | ^ |
| <b>(+)</b> |       | Listan ar nitrerad och zo poster visas. |   |
| -0         |       | Lägenhetsnummer                         |   |
| $\circ$    |       |                                         |   |
| 4          |       |                                         |   |
|            |       | Lagrum                                  |   |
|            |       | - Väli - <b>7</b>                       | ~ |
| U U        |       | <b>Z</b>                                |   |
| 14         |       | Boendetyp                               |   |
|            |       | - Väli - 3                              | * |
| $\sim$     |       |                                         |   |
|            |       | Fastighet                               |   |
| ଚ          |       | - Välj - 🗕                              | * |
|            |       |                                         |   |
| *          |       | Lägenhetsstatus                         |   |
|            |       | - Välj - 5                              | ~ |
|            |       |                                         |   |
|            |       |                                         |   |
|            |       | Ledig 😮 D                               |   |
|            |       | 1 valda                                 | * |
|            |       |                                         |   |
|            |       | Område                                  |   |
|            |       | - välj - <b>7</b>                       | * |
|            |       |                                         |   |
|            |       |                                         |   |
|            |       | AVBRYT RENSA SÖK                        |   |
|            |       |                                         |   |

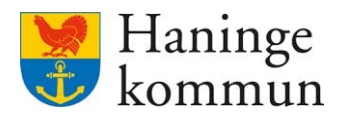

## 4.1 Lägenhetsnummer (1)

Om du har ett lägenhetsnummer som du är intresserad av kan du söka på det här. Antingen i kombination med fastighet, alternativt som enstaka urval, om det är så att du inte vet vilken fastighet lägenheten tillhör. Skriv in hela eller delar av lägenhetsnumret.

## 4.2 Lagrum (2)

Lagrum är endast relevant om du vill särskilja LSS från SOL, tex enbart söka på LSS-boenden.

#### 4.3 Boendetyp (3)

Boendetyp är ett sätt att sortera boendena i Lifecare. Det är även boendetypen som styr vilka brukare som du har rätt att se i boendemodulen. Boendetyp är bra att välja om du vill se alla lägenheter som finns på interna eller externa våbon.

De boendetyper som finns är följande.

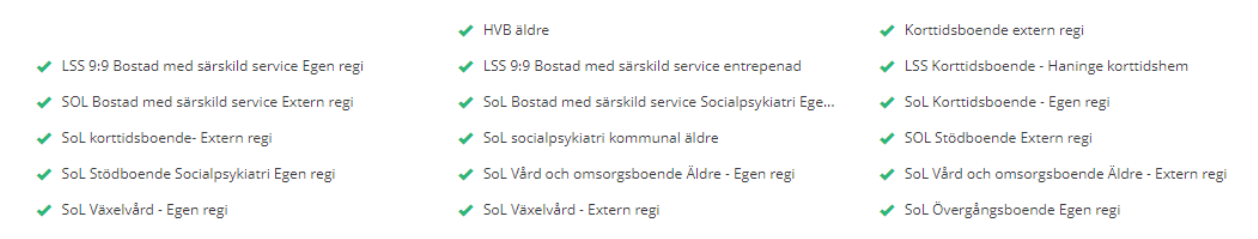

Om du till exempel vill se enbart lägenheter som finns på korttidsboenden enligt SOL för äldre väljer du i rutan för boendetyp. Om du vill slippa leta i listan kan du skriva in början och får då upp de alternativ som matchar. Du kan söka på flera boendetyper på en gång.

| - Välj -                                 |  |
|------------------------------------------|--|
| korttids                                 |  |
| LSS Korttidsboende - Haninge korttidshem |  |
| SoL Korttidsboende - Egen regi           |  |
| SoL korttidsboende- Extern regi          |  |
| yp av sökande                            |  |
| 1/21                                     |  |

## 4.4 Fastighet (4)

Du kan söka fram lägenheter utifrån fastighet. En fastighet i Lifecare är en verksamhet är ett boende, till exempel Malmgården, Johanneslund, Vintervägen, Kyrkbacken.

På samma sätt som i Boendetyp kan du här söka fram den verksamhet du letar efter och på så sätt slippa leta fram verksamheten i listan.

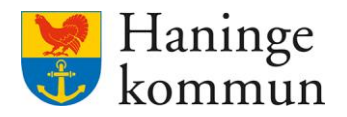

## 4.5 Lägenhetsstatus (5)

Lägenhetsstatus betyder att du kan söka på lägenheter som är markerade som aktiva eller inaktiva. Inaktiva markeras lägenheterna när de inte används i systemet vid tillfället.

## 4.6 Tillgänglighet (6)

Detta urval avser vilken tillgänglighet du vill se för lägenheterna. De val som finns är ledig, bokad och reserverad.

## 4.6.1 Ledig

Att en lägenhet är ledig betyder att den är tom i Lifecare och väntar på att någon ska flytta in i den.

#### 4.6.2 Bokad

En lägenhet står som bokad om det finns en brukare boende i lägenheten.

#### 4.6.3 Reserverad

Lägenheten står som reserverad om den är markerad som reserverad i Lifecare boende. Haninge använder sig inte av denna funktion fullt ut. Av den anledningen är det bra att inte lita på utfallet av Reserverad i dagsläget.

#### 4.7 Område (7)

Haninge använder sig inte av funktionen område i dagsläget. Det är en funktion som avser området där fastigheterna finns.

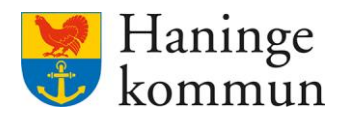

## 4.8 Vilken information kan jag se om lägenheterna?

#### 4.8.1 Generell information om lägenheten

Du kan när du valt en lägenhet se information om lägenheten.

#### 4.8.2 Vad har hänt i lägenheten historiskt i Lifecare?

Genom att söka fram en lägenhet kan du klicka på händelser. Du kan då se vad som har hänt i lägenheten tillbaka i tiden. Du ser händelser på såväl korttidsboende (1) som andra typer av boenden (2).

|                                                                                              |                                          |                                                                                            |                                                                                          |                            |       |                                                                                                    |       | ( Mar    |
|----------------------------------------------------------------------------------------------|------------------------------------------|--------------------------------------------------------------------------------------------|------------------------------------------------------------------------------------------|----------------------------|-------|----------------------------------------------------------------------------------------------------|-------|----------|
| Lägenheter                                                                                   |                                          |                                                                                            |                                                                                          |                            |       |                                                                                                    |       |          |
| Listan är filtrerad och 30 poster visas.                                                     | ~                                        | DETALJER HÅ                                                                                | ANDELSER ARBET                                                                           | SANTECKNING                |       |                                                                                                    |       |          |
|                                                                                              |                                          | Datum                                                                                      | Händelse                                                                                 | Personnummer               | Namn  | Skapad av                                                                                                    | Orsak |          |
| 1 <sup>.</sup><br>Hagagården                                                                 |                                          | 2023-12-04 -                                                                               | Ändrad                                                                                   | 50                         | 20.20 | 2024-01-08 av                                                                                                    |       |          |
|                                                                                              | Ledig                                    | 2024-01-23                                                                                 |                                                                                          |                            |       | 2022 12 15                                                                                                    |       |          |
|                                                                                              |                                          | 2023-12-04 -                                                                               | Ändrad                                                                                   | 50                         |       | 2023-12-15 av                                                                                                    |       |          |
| 1<br>Hagagården                                                                              |                                          | 2023-10-09 -                                                                               | . Xeeleed                                                                                | 16                         |       | 2023-11-13 av                                                                                                    |       |          |
|                                                                                              | Ledig                                    | 2023-11-13                                                                                 | Andrad                                                                                   | 40                         |       | (                                                                                                    |       |          |
|                                                                                              |                                          | 2023-10-09 -                                                                               | Ändrad                                                                                   | 46                         |       | 2023-11-02 av                                                                                                    |       |          |
| 1<br>Hagagården                                                                              |                                          | 2023-09-21 -                                                                               |                                                                                          |                            |       | 2023-10-09 av                                                                                                    |       |          |
| 0.0                                                                                          | Ledig                                    | 2023-10-08                                                                                 | Andrad                                                                                   | 35                         |       | ~*                                                                                                    |       |          |
|                                                                                              |                                          | 2023-09-06 -                                                                               | Andrad                                                                                   | 44                         |       | 2023-09-18 av                                                                                                    |       |          |
| 1.<br>Hagagården                                                                             |                                          | 2023-09-15                                                                                 |                                                                                          |                            |       |                                                                                                    |       |          |
|                                                                                              | Ledig                                    | 2023-07-26 - 2023-09-01                                                                    | Andrad                                                                                   | 52                         |       | 2023-08-16 av<br>rt                                                                                                 |       |          |
|                                                                                              |                                          | 2023-06-26 -                                                                               | ×                                                                                        |                            |       | 2023-07-25 av                                                                                                    |       |          |
| Hagagården                                                                                   |                                          | 2023-07-23                                                                                 | Andrad                                                                                   | 32                         |       |                                                                                                    |       |          |
|                                                                                              | Ledig                                    | 2023-06-26 -                                                                               | Andrad                                                                                   | 32                         |       | 2023-07-06 av                                                                                                    |       |          |
| > Lagenheter                                                                                 |                                          |                                                                                            |                                                                                          |                            |       |                                                                                                    |       | Mari     |
| > Lagenheter<br>2<br>Lägenheter                                                              |                                          |                                                                                            |                                                                                          |                            |       |                                                                                                    |       | () Marie |
| > Lägenheter<br>2<br>Lägenheter<br><sup>11</sup><br>Malmgården                               | Ledg                                     | DETALJER HÅ                                                                                | INDELSER ARBET                                                                           | ANTECKNING                 |       |                                                                                                    |       | () Maria |
| > Lägenheter<br>2<br>Lägenheter<br><sup>11</sup><br>Malmgården                               | Ledig                                    | DETALJER HÅ                                                                                | NDELSER ARBETT<br>Händelse                                                               | ANTECKNING<br>Personnummer | Namn  | Skapad av                                                                                                    | Orsak | () Maria |
| > Lägenheter<br>2<br>Lägenheter<br><sup>11</sup><br>Malmgården<br>1<br>Malmgården            | Ledig                                    | DETALJER HJ<br>Datum<br>2023-06-01                                                         | INDELSER ARBET.<br>Händelse<br>Ändrad hyra                                               | ANTECKNING                 | Namn  | Skapad av<br>2023-05-15 av if                                                                                       | Orsak | Maria    |
| > Lägenheter<br>2<br>Lägenheter<br><sup>11</sup><br>Malmgården<br>1<br>Malmgården            | Ledy                                     | DETALJER H<br>Datum<br>2023-06-01<br>2022-06-01                                            | NDELSER ARBET<br>Händelse<br>Andrad hyra<br>Andrad hyra                                  | ANTECKNING                 | Namn  | <b>Skapad av</b><br>2023-05-15 av if<br>2022-04-27 av s                                                             | Orsak | ( Mari   |
| > Lägenheter<br>2<br>Lägenheter<br><sup>11</sup><br>Malmgården<br>1<br>Malmgården            | Ledg                                     | DETALJER HJ<br>Datum<br>2023-06-01<br>2022-06-01<br>2021-10-01                             | INDELSER ARBET<br>Händelse<br>Andrad hyra<br>Andrad hyra<br>Uthyrd                       | ANTECKNING                 | Namn  | <b>Skapad av</b><br>2023-05-15 av it<br>2022-04-27 av s<br>2021-10-07 av e                                          | Orsak | Marie    |
| > Lägenheter<br>2<br>Lägenheter<br><sup>11</sup><br>Malmgården<br>Malmgården                 | Ledg<br>Bokad                            | DETALJER H2<br>Datum<br>2023-06-01<br>2022-06-01<br>2021-10-01                             | INDELSER ARBET<br>Händelse<br>Andrad hyra<br>Andrad hyra<br>Uthyrd                       | ANTECKNING<br>Personnummer | Namn  | Skapad av<br>2023-05-15 av Il<br>2022-04-27 av s<br>2021-10-07 av e                                                 | Orsak | Marie    |
| > Lägenheter<br>2<br>Lägenheter<br>11<br>Malmgården<br>1<br>Malmgården<br>Malmgården         | Ledig<br>Bokad<br>Bokad                  | DETALJER HÅ<br>Datum<br>2023-06-01<br>2022-06-01<br>2021-10-01<br>2021-10-01               | INDELSER ARBET<br>Handelse<br>Andrad hyra<br>Andrad hyra<br>Uthyrd<br>Reserverad         | ANTECKNING                 | Namn  | Skapad av<br>2023-05-15 av II<br>2022-04-27 av s<br>2021-10-07 av e<br>2021-10-07 av e                              | Orsak | Marie    |
| > Lägenheter<br>2<br>Lägenheter<br><sup>11</sup><br>Malmgården<br>Malmgården<br>Malmgården   | Ledig<br>Bokad<br>Bokad                  | DETALJER HJ<br>Datum<br>2023-06-01<br>2022-06-01<br>2021-10-01<br>2021-10-01<br>2021-10-07 | NDELSER ARBET<br>Händelse<br>Ändrad hyra<br>Ändrad hyra<br>Uthyrd<br>Reserverad<br>Ledig | ANTECKNING                 | Namn  | <b>Skapad av</b><br>2023-05-15 av II<br>2022-04-27 av s<br>2021-10-07 av e<br>2021-10-07 av ii                      | Orsak | Marie    |
| > Lägenheter<br>2<br>Lägenheter<br>11<br>Malmgården<br>Malmgården<br>Malmgården              | Ledy<br>Bokad                            | DETALJER HJ<br>Datum<br>2023-06-01<br>2022-06-01<br>2021-10-01<br>2021-10-01<br>2021-10-07 | NDELSER ARBET<br>Handelse<br>Andrad hyra<br>Andrad hyra<br>Uthyrd<br>Reserverad<br>Ledig | ANTECKNING<br>Personnummer | Namn  | Skapad av           2023-05-15 av il           2022-04-27 av s           2021-10-07 av e           2021-10-07 av is | Orsak | ( Marie  |
| > Lägenheter<br>2<br>Lägenheter<br>1<br>Malmgården<br>Malmgården<br>Malmgården               | Ludig<br>Bokad<br>Bokad                  | DETALJER HJ<br>Datum<br>2023-06-01<br>2022-06-01<br>2021-10-01<br>2021-10-01<br>2021-10-07 | NDELSER ARBET<br>Handelse<br>Ändrad hyra<br>Ändrad hyra<br>Uthyrd<br>Reserverad<br>Ledig | ANTECKNING<br>Personnummer | Namn  | Skapad av           2023-05-15 av lf           2022-04-27 av s           2021-10-07 av e           2021-10-07 av lr | Orsak | Marie    |
| > Lägenheter<br>2<br>Lägenheter<br>1<br>Malmgården<br>Malmgården<br>Malmgården<br>Malmgården | Ledy<br>Bokad<br>Bokad<br>Bokad<br>Bokad | DETALJER H<br>Datum<br>2023-06-01<br>2022-06-01<br>2021-10-01<br>2021-10-01<br>2021-10-07  | NDELSER ARBET<br>Handetse<br>Andrad hyra<br>Andrad hyra<br>Uthyrd<br>Reserverad<br>Ledig | ANTECKNING<br>Personnummer | Namn  | Skapad av           2023-05-15 av Il           2022-04-27 av S           2021-10-07 av e           2021-10-07 av Il | Orsak | Marie    |

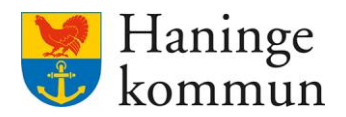

# 5. Rapporter/Översikter i boendemodulen

Du kommer till översikterna genom att klicka på staplarna i menyraden och sen på Översikter.

| $\odot$         |                                     |                                           |                                                      |                         | 🚺 Marie Eidstrand 🗸 |
|-----------------|-------------------------------------|-------------------------------------------|------------------------------------------------------|-------------------------|---------------------|
| <b>∧</b><br>11. | Rapporter<br>översikter             | Boendebeslut                              |                                                      |                         |                     |
| Eo<br>Q         | STATISTIK TILL V<br>SOCIALSTYRELSEN | Listan är filtzerad och 272 poster vitas. | Prioritet<br>Saknas                                  | Område<br>Soknos        |                     |
| 1888<br>114     |                                     |                                           | Förstahandsval<br>Soknos<br>Tredjehandsval<br>Soknos | Andrahandsval<br>Soknos |                     |
|                 |                                     |                                           | Önskemäl<br>Saknas                                   | <b>Krav</b><br>Saknas   |                     |
| C               |                                     |                                           | Övrig information<br>Saknas                          |                         |                     |

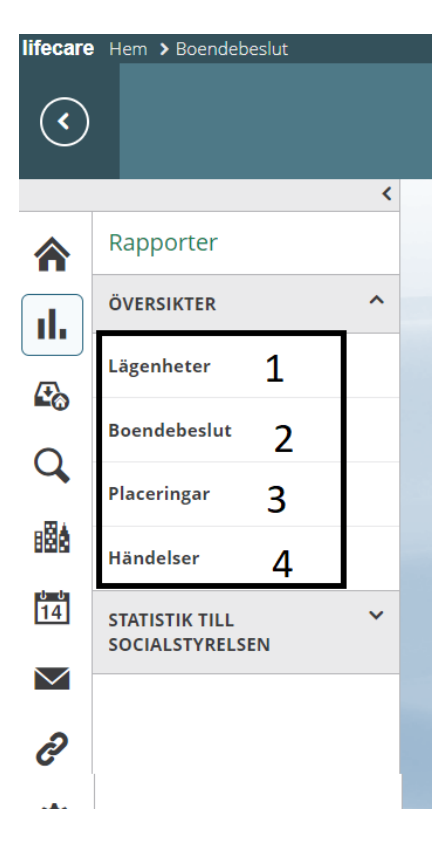

Du kan i översikter göra uttag baserat på lägenheter, boendebeslut, placeringar och händelser. Du får olika sätt att presentera översikten och olika information i sökningen beroende på vilken sökning du väljer att göra.

## 5.1.1 Lägenheter (1)

Här kan du söka på vilka lägenheter som finns och som du har behörighet att se i Lifecare boende. Denna sökning utgår från lägenheterna.

## 5.1.2 Boendebeslut (2)

I boendebeslut kan du söka på vilka boendebeslut som finns och som du har behörighet att se. Du kan till exempel filtrera på nya, bokade eller avslutade boendebeslut. Du kan här även filtrera på brukare som markerats som avlidna i boendemodulen.

## 5.1.3 Placeringar (3)

Här kan du se vilka placeringar som finns i Lifecare boende som du har behörighet att se. Denna sökning utgår från placeringarna snarare än lägenheterna.

## 5.1.4 Händelser (4)

I sökningen för händelser kan du i dagsläget enbart se de placeringar som markerats som avböjda i Lifecare boende. Denna funktionalitet förutsätter att boendesamordningen arbetar med att markera en placering som avböjd i de fall som brukaren tackar nej till ett erbjudande.

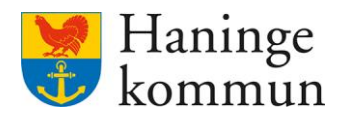

## 5.2 Generell funktionalitet rapporter

Oavsett vilken översikt du väljer att göra fungerar sökningen i översikten på samma sätt. Det finns tre saker som är bra att ha koll på.

| Intecare   | Hem > Boenderapport |          |                 |   |                           |    |                          |                   |
|------------|---------------------|----------|-----------------|---|---------------------------|----|--------------------------|-------------------|
| <          |                     |          |                 |   |                           |    |                          | Marie Eidstrand 🗸 |
|            |                     | <        |                 |   |                           |    |                          |                   |
| ⋒          | Rapporter           |          | Lägenheter      |   |                           |    |                          | 2 🌣               |
| ıl.        | ÖVERSIKTER          | ^        |                 |   |                           |    |                          |                   |
|            | Lägenheter          |          | Fastighet       | ~ | Boendetyp                 | ~  | Boendetyp gäller fr.o.m. | m                 |
| <b>E</b> 0 | Boendebeslut        |          | Lagrum          |   | Tillgänglighet            |    | Område                   |                   |
| Q,         | Placeringar         |          | - Alla -        | ~ | - Alla -                  | *  | - Alla -                 | ~                 |
| 888        | Händelser           |          | Lägenhetsstatus |   | Renovering gäller fr.o.m. |    | Renovering gäller t.o.m. |                   |
| planda     |                     | - 11     | - Alla -        | * |                           | 11 |                          |                   |
| 14         | STATISTIK TILL      | <b>~</b> |                 |   |                           |    |                          |                   |
| $\sim$     | SOCIALSTITKELSEN    |          | SOK 3           |   |                           |    |                          |                   |
| ð          |                     |          |                 |   |                           |    |                          |                   |
| -4-        |                     |          |                 |   |                           |    |                          |                   |

## 5.2.1 Gör ditt urval (1)

I samtliga sökningar i översikten finns ett fält där du kan göra ett urval i din sökning. Om du inte vill göra ett urval kommer översikten visa samtliga lägenheter som du har behörighet att se.

Respektive urval finns inte beskrivet i detta avsnitt då det presenterats i detalj tidigare i detta dokument.

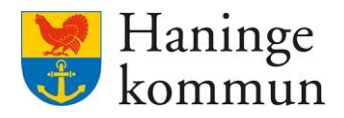

#### 5.2.2 Välj hur resultatet ska presenteras (2)

Du kan genom att klicka på kugghjulet välja hur du vill att resultatet ska presenteras. Genom att klicka i eller klicka ur kan du få fler eller färre resultatkolumner i översikten.

Vilka delar som presenteras här beror på vilken översikt du är inne i. Alternativen skiljer sig således mellan om det är Lägenheter, Boendebeslut eller Placeringar du är inne i.

Se till att de delar du vill ska komma med i resultatet är kryssat i.

Om du till exempel vill se Personnummer, Kundnummer och/eller Namn behöver du klicka i de nedan.

Klicka sen på spara.

| Resultation                        |                         |                           |
|------------------------------------|-------------------------|---------------------------|
| Lägenhet                           |                         |                           |
| Lägenhetsnummer                    | Boyta(kvm)              | Lagrum                    |
| Lägenhetsstatus                    | Ledig från              | Renovering gäller fr.o.m. |
| Renovering gäller t.o.m.           | Renovering - anteckning | Regi                      |
| Reservation - anteckning           | Blockhyra               | Adress                    |
| Ort                                | Postnummer              | Övriga egenskaper         |
| Boendetyp                          | Egenskaper              | Egenskaper - NBR          |
| Hyra (SEK)                         | Placering fr.o.m.       | Placering t.o.m.          |
| <ul> <li>Tillgänglighet</li> </ul> | Placerad                | Namn                      |
| Personnummer                       | Medsökande namn         | Medsökande personnummer   |
| Datum för koppling                 | Parboende               | kundnummer                |
| Medsökande kundnummer              |                         |                           |
| Fastighet                          |                         |                           |
| Fastighet                          | Fastighetsbeteckning    | Adress                    |
| Ort                                | Postnummer              | Byggnadsstatus            |
| Område                             |                         |                           |
| Kontakt                            |                         |                           |
| Kontakt                            | Adress                  | Ort                       |
| Postnummer                         | E-post                  | Telefon                   |
| Anteckning                         |                         |                           |
| Fastighetsägare                    |                         |                           |
| Fastighetsägare                    | Adress                  | Ort                       |
| Postnummer                         | E-post                  | Telefon                   |
|                                    |                         |                           |
| AVBRYT                             | SPARA                   |                           |

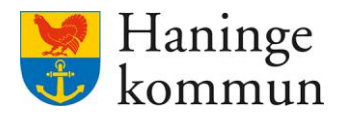

Du kan spara ditt urval vid sökning och slipper på så sätt göra samma urval varje gång du loggar in. Du kan göra flera sparade urval. Du sparar ditt urval genom att klicka på pilen bredvid sökknappen. Välj Spara till favoriter.

*Obs!* Kom ihåg att du behöver göra ditt urval enligt 1 och 2 i detta avsnitt *innan* du sparar ditt urval.

|                  |                 |                      |                           |                          | 🚺 Marie Eidstrand 🗸 |
|------------------|-----------------|----------------------|---------------------------|--------------------------|---------------------|
|                  | <               |                      |                           |                          |                     |
| <b>^</b>         | Rapporter       | Lägenheter           |                           |                          | \$                  |
|                  | ÖVERSIKTER      |                      |                           |                          |                     |
|                  |                 | Fastighet            | Boendetyp                 | Boendetyp gäller fr.o.m. |                     |
| ( <del>1</del> ) | Lägenheter      | - Alla - 🗸 🗸         | - Alla -                  | •                        | 1                   |
| -0               | Boendebeslut    | Lagrum               | Tillgänglighet            | Område                   |                     |
| Q                |                 | Alla                 |                           |                          |                     |
|                  | Placeringar     | · Alla ·             | - Alld -                  | · Alla ·                 | Ť                   |
| 886              | Händelser       | Lägenhetsstatus      | Renovering gäller fr.o.m. | Renovering gäller t.o.m. |                     |
| rð món           |                 | - Alla - 🗸 🗸         |                           |                          |                     |
| 14               | STATISTIK TILL  |                      |                           |                          |                     |
|                  | SOCIALSTYRELSEN | SOK                  |                           |                          |                     |
| ×                |                 | Våbo egen regi 🔳     |                           |                          |                     |
| 2                |                 | Spara till Favoriter |                           |                          |                     |
|                  |                 |                      |                           |                          |                     |
| <b>\$</b>        |                 |                      |                           |                          |                     |
|                  |                 |                      |                           |                          |                     |

Ge urvalet ett namn. Du ser vilka filter som är valda för detta urval.

Klicka sen på Spara.

#### Rapportfilter dialog Namn SOL korttidsboende egen regi Valda filter Fastighet Boendetyp Boendetyp gäller fr.o.m. Saknas SoL Korttidsboende -Saknas Egen regi Lagrum Saknas Tillgänglighet Område Lägenhetsstatus Saknas Saknas Saknas **Renovering gäller Renovering gäller** fr.o.m t.o.m Saknas Saknas Valda kolumner Ledig Hyra Lägenhetsnummer Boyta(kvm) Lägenhetsstatus Tillgänglighet från (SEK) AVBRYT SPARA

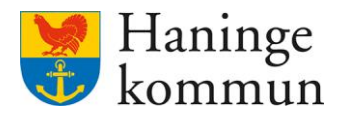

## 5.2.4 Använda ett sparat urval vid sökning

Du kan använda ett sparat urval genom att klicka på pilen vid sökknappen. Genom att använda ett sparat urval behöver du inte välja parametrarna varje gång du loggar in.

| lifecare | Hem > Boenderapport |   |                                                                         |
|----------|---------------------|---|-------------------------------------------------------------------------|
|          |                     | ( |                                                                         |
|          |                     | ` |                                                                         |
|          | Rapporter           |   | Lägenheter                                                              |
|          | ÖVERSIKTER          | • |                                                                         |
|          | Lägenheter          |   | SOL korttidsboende egen regi <b>har skapats</b> och lagts till i listar |
|          | Boendebeslut        |   | - Alla -                                                                |
| ų,       | Placeringar         |   | Lagrum                                                                  |
| 888      | Händelser           |   | - Alla - 🗸                                                              |
| 14       | STATISTIK TILL      | · | - Alla -                                                                |
| $\sim$   |                     |   | sök +                                                                   |
| C        |                     |   | Våbo egen regi                                                          |
| ₽        |                     |   | SOL korttidsboende e                                                    |
|          |                     |   |                                                                         |

## 5.3 Bearbeta resultatet

## 5.3.1 Antal matchningar

Du kan direkt vid sökning se hur många rader som matchade ditt urval.

|                                   |   |                      |                     |          |                     |                   |                   |             |                   |      |          |        | •                                               | Marie    | e Eidst       |  |
|-----------------------------------|---|----------------------|---------------------|----------|---------------------|-------------------|-------------------|-------------|-------------------|------|----------|--------|-------------------------------------------------|----------|---------------|--|
|                                   | < |                      |                     |          |                     |                   |                   |             |                   |      |          |        |                                                 |          |               |  |
| Rapporter                         |   | Placer               | ingar               |          |                     |                   |                   |             |                   |      |          |        |                                                 | Ū,       | *             |  |
| ÖVERSIKTER                        | ^ |                      | 0                   |          |                     |                   |                   |             |                   |      |          |        |                                                 |          |               |  |
| Lägenheter                        |   | Gäller fr.o.m.       |                     |          |                     |                   | Gäller t.o.m.     |             |                   |      | Fastighe | t      |                                                 |          |               |  |
| agemeter                          |   | 2023-12-01           |                     |          |                     |                   | 2023-12-31        |             |                   | 11   | Haga     | gården |                                                 |          |               |  |
| Boendebeslut                      |   | Lagrum               |                     |          |                     |                   | Boendetyp         |             |                   |      | Status   |        |                                                 |          |               |  |
| Placeringar                       |   | - Alla -             |                     |          |                     | ~                 | SoL Vård och om   | sorgsboende | Aldre - Egen regi | ~    | - Alla   |        |                                                 |          |               |  |
| Händelser                         |   | sök                  | -                   |          |                     |                   |                   |             |                   |      |          |        |                                                 |          |               |  |
| STATISTIK TILL<br>SOCIALSTYRELSEN | ř | Sökresultat: 71      |                     |          |                     |                   |                   |             |                   |      |          |        |                                                 |          |               |  |
|                                   |   | Placering<br>fr.o.m. | Placering<br>t.o.m. | Placerad | Placering<br>status | Inflyttningsdatur | n Lägenhetsnummer | Fastighet   | Namn              | Pers | onnummer | Lagrum | Boendetyp                                       | An<br>nă | tal<br>tter 🔺 |  |
|                                   |   | 2023-12-18           |                     |          | Bokad               | 2023-12-19        | 4                 | н           |                   |      | 3        | SOL    | SoL Vård och omsorgsboende<br>Äldre - Egen regi | 13       |               |  |
|                                   |   | 2021-10-04           |                     |          | Bokad               |                   | 1                 | н           |                   |      | )        | SOL    | SoL Vård och omsorgsboende<br>Äldre - Egen regi | 30       | 6             |  |
|                                   |   | 2021-10-04           |                     |          | Bokad               |                   | 2                 | н           |                   |      | )        | SOL    | SoL Vård och omsorgsboende<br>Äldre - Egen regi | 30       | 8             |  |
|                                   |   | 2021-10-05           |                     |          | Bokad               |                   | 3                 | н           |                   |      | 3        | SOL    | SoL Vård och omsorgsboende<br>Äldre - Egen regi | 30       | 8             |  |
|                                   |   | 2021-10-05           |                     |          | Bokad               |                   | 4                 | н           |                   |      | 7        | SOL    | SoL Vård och omsorgsboende<br>Äldre - Egen regi | 30       | 8             |  |

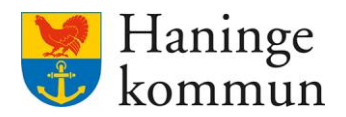

#### 5.3.2 Sortera resultatet

Du kan sortera resultatet direkt i Lifecare genom att klicka på rubriken till kolumnen. Klicka på rubriken för att sortera resultatet utifrån den rubriken.

| lifecare | Hem > Boenderapport               |   |                        |                     |          |                     |                   |                  |            |                   |        |        |        |                                               |          |                 |     |
|----------|-----------------------------------|---|------------------------|---------------------|----------|---------------------|-------------------|------------------|------------|-------------------|--------|--------|--------|-----------------------------------------------|----------|-----------------|-----|
| <        |                                   |   |                        |                     |          |                     |                   |                  |            |                   |        |        |        | (                                             | Mari     | e Eidstra       | and |
|          |                                   | < |                        |                     |          |                     |                   |                  |            |                   |        |        |        |                                               |          |                 |     |
| <b>^</b> | Rapporter                         |   | Placeri                | ngar                |          |                     |                   |                  |            |                   |        |        |        |                                               | Ū        | ŧ               | \$  |
| П.       | ÖVERSIKTER                        | ^ |                        |                     |          |                     |                   |                  |            |                   |        |        |        |                                               |          |                 |     |
|          | Lägenheter                        |   | Gäller fr.o.m.         |                     |          |                     |                   | 2023-12-31       |            |                   | 1      | Haga   | gården |                                               |          | ~               | 1Î  |
| 0        | Boendebeslut                      |   | Lagrum                 |                     |          |                     |                   | loendetyp        |            |                   |        | Status |        |                                               |          |                 |     |
| 4        | Placeringar                       |   | - Alla -               |                     |          |                     | *                 | SoL Vård och oms | orgsboende | Äldre - Egen regi | ~      | - Alla |        |                                               |          | ~               |     |
| 888      | Händelser                         |   | sōĸ                    | -                   |          |                     |                   |                  |            |                   |        |        |        |                                               |          |                 |     |
| 14       | STATISTIK TILL<br>SOCIALSTYRELSEN | * | Sökresultat: <b>71</b> |                     |          |                     |                   |                  |            |                   |        |        |        |                                               |          |                 |     |
| $\sim$   |                                   |   | Placering<br>fr.o.m.   | Placering<br>t.o.m. | Placerad | Placering<br>status | Inflyttningsdatum | Lägenhetsnummer  | Fastighet  | Namn              | Persor | nummer | Lagrum | Boendetyp                                     | An<br>nā | ital<br>itter 🔺 |     |
| ð        |                                   |   | 2023-12-18             |                     |          | Bokad               | 2023-12-19        | 4                | н          |                   |        | 3      | SOL    | SoL Vård och omsorgsboen<br>Äldre - Egen regi | ie 13    |                 | 1   |
| \$       |                                   |   | 2021-10-04             |                     |          | Bokad               |                   | 1                | н          |                   |        | )      | SOL    | SoL Vård och omsorgsboen<br>Äldre - Egen regi | de 30    |                 |     |
|          |                                   |   | 2021-10-04             |                     |          | Bokad               |                   | 2                | н          |                   |        | )      | SOL    | SoL Vård och omsorgsboen<br>Äldre - Egen regi | de 30    |                 |     |
|          |                                   |   | 2021-10-05             |                     |          | Bokad               |                   | 3                | н          |                   |        | )      | SOL    | SoL Vård och omsorgsboen<br>Äldre - Egen regi | de 30    |                 |     |
|          |                                   |   | 2021-10-05             |                     |          | Bokad               |                   | 4                | н          |                   |        | 7      | SOL    | SoL Vård och omsorgsboen                      | ie 30    |                 |     |

## 5.3.3 Skriv ut eller exportera resultatet

När du har sökt fram ett underlag kan du välja att antingen Skriva ut (1) eller Exportera resultatet till Excel (2).

| <       |                                                                                                    |   |                                                                         |                                                                      |     |                                                                                           |                                                                                                    |                                                        |                                                                          |                                                                           | Marie Eidstrand |
|---------|----------------------------------------------------------------------------------------------------|---|-------------------------------------------------------------------------|----------------------------------------------------------------------|-----|-------------------------------------------------------------------------------------------|----------------------------------------------------------------------------------------------------|--------------------------------------------------------|--------------------------------------------------------------------------|---------------------------------------------------------------------------|-----------------|
|         | Rapporter        ÖVERSIKTER     A       Lägenheter     Boendebeslut       Placeringar     Händelser       Händelser     Stärtistik Till. | < | Lägenhete<br>- Alla -<br>Lagrum<br>- Alla -<br>Ligenhetsstatus<br>Aktiv | r<br>•)<br>•)                                                        | B   | leendetyp<br>SoL Värd och omsorgsbo<br>illgänglighet<br>Bokad<br>enovering gäller fr.e.m. | ende Aldre - Egen regi                                                                                                    | •<br>•                                                 | Boendetyp gäller fr.o.m.<br>Område<br>Alla -<br>Renovering gäller t.o.m. |                                                                           |                 |
| ₽<br>\$ | SOCIALSTYRELSEN                                                                                                    |   | Sökresultot: 297<br>Lägenhetsnummer<br>01<br>01<br>02<br>03             | <b>Ovriga egenskaper</b><br>Avd 6A TV på rummet, Tvättmaskin, Trinet | ett | Fastighet<br>!<br>E                                                                       | Egenskaper<br>1 rum u kok, m WC, bad, H<br>1 rum u kok, m WC, bad, H<br>2 rum m kok och WC u bai<br>1 rum u kok, m WC, bad, H | liss, Soma<br>liss, Soma<br>d., Hiss, So<br>liss, Soma | tisk<br>tisk<br>omatisk<br>tisk                                          | Placering fr.o.m.<br>2021-04-27<br>2021-10-04<br>2021-10-04<br>2021-10-05 | Placering Lo.m. |

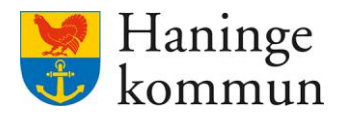

# 6. Förslag på sökningar i översikten

Nedan ges förslag på var du kan få fram viss information. Det visas även vilka urval som kan användas.

## 6.1 Antal nätter

Om du behöver veta antal nätter som brukaren funnits i en verksamhet kan du få fram det via översikten Placeringar. Kom ihåg att ju bredare sökning du gör (dvs desto färre urval du gör), desto bredare blir resultatet.

I detta avsnitt finns beskrivet vad som behöver tas ställning till i översikten.

|    | <            |                |   |               |   |   |            |   |          |    |   |
|----|--------------|----------------|---|---------------|---|---|------------|---|----------|----|---|
| ⋒  | Rapporter    | Placeringar    |   |               |   |   |            |   | <b>t</b> | \$ | ł |
| .1 | ÖVERSIKTER   |                |   |               |   |   |            |   |          | _  |   |
|    |              | Gäller fr.o.m. |   | Gäller t.o.m. |   |   | Fastighet  | 1 |          | -  | 1 |
| Đ  | Lägenheter   | 2023-12-01     |   | 2023-12-31    | 3 | 1 | Hagagården | 1 |          | *  |   |
| 0  | Boendebeslut | Lagrum         |   | Boendetyp     |   |   | Status     |   |          |    | 1 |
| ų  | Placeringar  | - Alla -       | ~ | - Alla -      | 2 | ~ | - Alla -   |   |          | *  |   |
|    | Händelser    | sõk 🗸          |   |               |   |   |            |   |          |    |   |
|    |              |                |   |               |   |   |            |   |          |    |   |

## 6.1.1 Vill du se enbart ett specifikt boende? (1 och 2)

Om du vill se hur många nätter kunder haft på ett specifikt vård- och omsorgsboende kan du då välja den specifika verksamheten under Fastighet. (1)

Om du i stället vill se samtliga boenden som du har behörighet att se väljer du att i stället styra det på boendetyp. Vilka boendetyper som finns är beskrivet i avsnittet om boendetyp tidigare i detta dokument. (2) Om du väljer att söka bredare kan du välja att via kugghjulet kryssa i så att du ser vilken fastighet brukaren befinner sig på.

## 6.1.2 Är du intresserad av en viss boendetyp? (tex vård och omsorgsboende) (2)

Kom då ihåg att välja boendetyp! Om du väljer en fastighet som har både vård- och omsorgsboende är det viktigt att du väljer vilken boendetyp då är intresserad av under just denna sökning. Detta för att exkludera korttidsboende och växelvård.

## 6.1.3 Är du intresserad av en specifik tidsperiod? Läs Observandumet! (3)

Du kan då välja att snäva ner datumen för placering för att på så sätt se hur det sett ut en enskild månad.

*OBS*! Observera att det är antal nätter som visas i resultatet för sökningen. Det betyder att om du vill få fram en hel månad behöver då ta 1 december – 1 januari. Detta för att få med natten till den 1 januari.

## 6.1.4 Välj vilka kolumner du önskar i resultatet

Kom ihåg att välja vilka kolumner du vill få med dig i resultatet. Mer information finns i tidigare avsnitt i detta dokument.

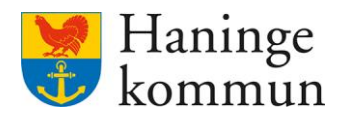

#### 6.1.5 Sortera resultatet

Du kan hantera resultatet genom att exportera det eller skriva ut det. Du kan även sortera resultatet direkt i Lifecare genom att klicka på rubriken till kolumnen för antal nätter. Du ser då enkelt vilka boende som bott ett mindre antal nätter än hela månaden.

| lifecare   | a Hem ≯ Boenderapport             |   |                        |                     |          |                     |                   |                  |              |                   |       |        |             |                                               |       |               |      |
|------------|-----------------------------------|---|------------------------|---------------------|----------|---------------------|-------------------|------------------|--------------|-------------------|-------|--------|-------------|-----------------------------------------------|-------|---------------|------|
| <          |                                   |   |                        |                     |          |                     |                   |                  |              |                   |       |        |             | C                                             | Mari  | e Eidsti      | rand |
|            |                                   | < |                        |                     |          |                     |                   |                  |              |                   |       |        |             |                                               |       |               |      |
| ⋒          | Rapporter                         |   | Placeri                | ngar                |          |                     |                   |                  |              |                   |       |        |             |                                               | Ē     | ŧ             | \$   |
| ıl.        | ÖVERSIKTER                        | ^ |                        |                     |          |                     |                   |                  |              |                   |       |        |             |                                               |       |               |      |
|            | Lägenheter                        |   | Gäller fr.o.m.         |                     |          |                     |                   | 2023-12-31       |              |                   |       | Hagas  | t<br>gården |                                               |       | ,             | Î    |
| <b>E</b> 0 | Boendebeslut                      |   | Lagrum                 |                     |          |                     |                   | Boendetyp        |              |                   |       | Status | -           |                                               |       |               | 1    |
| Q          | Placeringar                       |   | - Alla -               |                     |          |                     | *                 | SoL Vård och oms | orgsboende i | Äldre - Egen regi | ~     | - Alla |             |                                               |       |               | •    |
| 888        | Händelser                         |   | sõк                    | •                   |          |                     |                   |                  |              |                   |       |        |             |                                               |       |               |      |
| 14         | STATISTIK TILL<br>SOCIALSTYRELSEN | ~ | Sökresultat: <b>71</b> |                     |          |                     |                   |                  |              |                   |       |        |             |                                               |       |               | _    |
| $\sim$     |                                   |   | Placering<br>fr.o.m.   | Placering<br>t.o.m. | Placerad | Placering<br>status | Inflyttningsdatum | Lägenhetsnummer  | Fastighet    | Namn              | Perso | nummer | Lagrum      | Boendetyp                                     | An    | tal<br>tter 🔺 |      |
| ð          |                                   |   | 2023-12-18             |                     |          | Bokad               | 2023-12-19        | 4                | н            |                   |       | 3      | SOL         | SoL Vård och omsorgsboen<br>Äldre - Egen regi | de 13 |               | 1    |
| ¢          |                                   |   | 2021-10-04             |                     |          | Bokad               |                   | 1                | н            |                   |       | )      | SOL         | SoL Vård och omsorgsboen<br>Äldre - Egen regi | de 30 |               |      |
|            |                                   |   | 2021-10-04             |                     |          | Bokad               |                   | 2                | н            |                   |       | )      | SOL         | SoL Vård och omsorgsboen<br>Äldre - Egen regi | de 30 |               |      |
|            |                                   |   | 2021-10-05             |                     |          | Bokad               |                   | 3                | н            |                   |       | )      | SOL         | SoL Vård och omsorgsboen<br>Äldre - Egen regi | de 30 |               |      |
|            |                                   |   | 2021-10-05             |                     |          | Bokad               |                   | 4                | н            |                   |       | 7      | SOL         | SoL Vård och omsorgsboen                      | de 30 |               |      |

#### 6.1.6 Spara urvalet!

Kom ihåg att du kan spara urvalet enligt tidigare avsnitt. På det sättet har du urvalet sparat och kan göra samma sökning månad efter månad, endast genom att då enbart ändra datumet. Mer information om det finns i avsnittet om Spara ditt urval.

| lifecari  | ∎ Hem ≯Boenderapport                |                                          |    |                   |                |                   |                                          |           |      |      |                              |            |                                                                                                    | Marie Eids | trand |
|-----------|-------------------------------------|------------------------------------------|----|-------------------|----------------|-------------------|------------------------------------------|-----------|------|------|------------------------------|------------|----------------------------------------------------------------------------------------------------|------------|-------|
| <b>^</b>  | Rapporter                           | Placering                                | ar |                   |                |                   |                                          |           |      |      |                              |            | ć                                                                                                  | <b>3</b>   | ¢     |
| II.<br>Eo | Lägenheter<br>Boendebeslut          | Gäller fr.o.m.<br>2023-12-01<br>Lagrum   |    |                   |                |                   | Gäller t.o.m.<br>2023-12-31<br>Boendetyp |           |      |      | Fastighet<br>Hagag<br>Status | ;ården     |                                                                                                    |            | •     |
|           | Placeringar<br>Händelser            | - Alla -<br>söк                          | ·  |                   |                | •                 | - Alla -                                 |           |      | *    | - Alla -                     |            |                                                                                                    |            | •     |
|           | STATISTIK TILL V<br>SOCIALSTYRELSEN | Hagagården<br>Johanneslund<br>Malmgården | E  | Placerad Pl<br>st | Placering      | Inflyttningsdatum | Lägenhetsnummer                          | Fastighet | Namn | Pers | onnummer                     | Lagrum     | Boendetyp                                                                                          | Antal      |       |
| 8<br>0    |                                     | Ros-Anders<br>Terrassen<br>Vallagården   |    | B                 | Bokad<br>Bokad |                   | 2                                        | н         |      |      |                              | SOL        | SoL Vård och omsorgsboende<br>Äldre - Egen regi<br>SoL Vård och omsorgsboende<br>Äldre - Egen regi | 30<br>30   |       |
| -         |                                     | Samtliga Våbon<br>Spara till Favorite    | er | B                 | Bokad<br>Bokad |                   | 3                                        | н         |      |      |                              | SOL<br>SOL | SoL Vård och omsorgsboende<br>Äldre - Egen regi<br>SoL Vård och omsorgsboende                      | 30<br>30   |       |

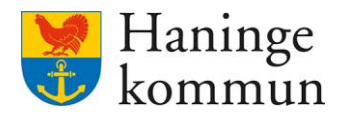

## 6.2 Avlidna brukare i boendemodulen

Avlidna brukare som funnits i boendemodulen hittar du enklast genom att använda översikten för Boendebeslut.

## 6.2.1 Status

Du kan här med status välja Avliden som Status (1). Du får vid sökning då upp brukare som markerats som avlidna i boendemodulen.

## 6.2.2 Boendetyp

Kom ihåg att även styra urvalet med Boendetyp (2) om det är så att du vill se en viss typ av placeringar. Ju bredare du söker desto större urval får du.

| ifecare | Hem > Boenderapport |                    |     |                   |      |            |                   |
|---------|---------------------|--------------------|-----|-------------------|------|------------|-------------------|
|         |                     |                    |     |                   |      |            | Marie Eidstrand 🗸 |
|         | <                   |                    |     |                   |      |            |                   |
| ⋒       | Rapporter           | Boendebeslut       |     |                   |      |            | \$                |
| ıl.     | ÖVERSIKTER          |                    |     |                   | _    |            |                   |
| (T)     | Lägenheter          | - Alla -           | *   | - Alla -          | ~    | - Alla - 1 | ^                 |
| -0      | Boendebeslut        |                    |     | 2                 |      | Sök        |                   |
| q       | Placeringar         |                    |     | 2                 |      | Ny         |                   |
| 884     | Händelser           | Händelsedatum from | 673 | Händelsedatum tom | 1773 | Reserverad |                   |
| 14      | STATISTIK TILL      |                    |     |                   | 14   | Byte       |                   |
|         | SOCIALSTYRELSEN     | SÖK -              |     |                   |      | Avslutad   |                   |
| $\sim$  |                     |                    |     |                   | [    | Avliden    |                   |
| ð       |                     |                    |     |                   | •    |            |                   |

## 6.2.3 Spara och återanvänd urvalet!

Kom ihåg att du kan spara urvalet enligt tidigare avsnitt. På det sättet har du urvalet sparat och kan göra samma sökning månad efter månad, endast genom att då enbart ändra datumet. Mer information om det finns i avsnittet om Spara ditt urval.

| (        | t Hem > Boenderapport       |                      |   |                                                        |   |                       | Marie Eidstrand 🗸 |
|----------|-----------------------------|----------------------|---|--------------------------------------------------------|---|-----------------------|-------------------|
| <b>^</b> | Rapporter                   | Boendebeslut         |   |                                                        |   |                       | \$                |
| II.<br>🕰 | Lägenheter                  | Lagrum<br>- Alla -   | v | Boendetyp SoL Vård och omsorgsboende Äldre - Egen regi | * | Status<br>Avliden     | •                 |
| Q        | Boendebeslut<br>Placeringar |                      |   |                                                        |   | Prioritet - Alla -    | ~                 |
|          | Händelser<br>STATISTIK TILL | Händelsedatum from   |   | Handelsedatum tom                                      |   | Parboende<br>- Alla - | ~                 |
|          | SUCIALSTYRELSEN             | Avlidna              |   |                                                        |   |                       |                   |
| \$       |                             | Spara till Favoriter |   |                                                        |   |                       |                   |

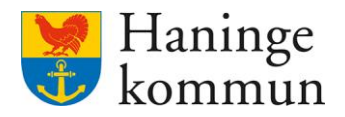

## 6.3 Inkomna eller avslutade boendebeslut

När det handlar om avslutade boendebeslut eller placeringar kan du välja att antingen se det i översikten för Placeringar eller i översikten för Boendebeslut.

#### 6.3.1 Status

Du kan välja att se inkomna eller avslutade boendebeslut i vyn för boendebeslut (1). Du kan då välja att söka på en specifik status. (2) Mer information om vad statusarna betyder finner du under avsnittet om boendebeslut i detta dokument.

#### 6.3.2 Händelsedatum

Du kan i sökningen även väja att styra vilket händelsedatum (3) du är intresserad av att se. Händelsedatum är den tidsperiod då något har hänt med boendebeslutet, till exempel att nytt beslut inkommit, ett beslut har avslutats eller ett boendebeslut bokats i en lägenhet under perioden. Om du i stället vill se vilka brukare som finns placerade på boenden behöver du välja översikten för Placeringar.

| lifecare     | Hem > Boenderapport |                    |                   |                     |
|--------------|---------------------|--------------------|-------------------|---------------------|
| $\checkmark$ |                     |                    |                   | 🔍 Marie Eidstrand 🗸 |
|              | <                   |                    |                   |                     |
| ⋒            | Rapporter           | Boendebeslut       |                   | \$                  |
|              | ÖVERSIKTER ^        |                    |                   |                     |
| ll.          |                     | Lagrum             | Boendetyp         | Status              |
|              | Lägenheter          | - Alla -           | - Alla -          | · Alla ·            |
| <b>6</b>     | Boendebeslut 1      |                    |                   | Sök                 |
| 4            | Placeringar         |                    |                   | Ny                  |
|              |                     | Händelsedatum from | Händelsedatum tom | Reserverad          |
|              | Händelser           |                    |                   | Pokad               |
| 5.0          |                     | 3 14               | 14                | Dokau 2             |
| 14           | STATISTIK TILL Y    | sõk -              |                   | Byte                |
| $\sim$       |                     | 4                  |                   | Avslutad            |
| _            |                     |                    |                   | Avliden             |
| -            |                     |                    |                   |                     |

#### 6.3.3 Spara och återanvänd urvalet

Kom ihåg att du kan spara ditt urval så att du slipper göra om det vid nästa inloggning.

| lifecare  | Hem > Boenderapport               |   |                      |   |                                    |                 |                |      |              |         |     |
|-----------|-----------------------------------|---|----------------------|---|------------------------------------|-----------------|----------------|------|--------------|---------|-----|
|           |                                   |   |                      |   |                                    |                 |                |      | Marie        | Eidstra | end |
|           |                                   | < |                      |   |                                    |                 |                |      |              |         |     |
| â         | Rapporter                         |   | Boendebeslut         |   |                                    |                 |                |      | Ō            | \$      | 4   |
|           | ÖVERSIKTER                        | ^ |                      |   |                                    |                 |                |      |              |         |     |
| <b>II</b> | 10 x 5                            |   | Lagrum               |   | Boendetyp                          |                 | Status         |      |              |         |     |
| æ         | Lägenheter                        |   | - Alla -             | ~ | SoL Vård och omsorgsboende Äldre - | Egen regi 🗸 👻   | Ny             |      |              |         | -   |
| -0        | Boendebeslut                      |   |                      |   |                                    |                 | Prioritet      |      |              |         |     |
| Q         | Placeringar                       |   |                      |   |                                    |                 | - Alla -       |      |              |         | *   |
|           |                                   |   | Händelsedatum from   |   | Händelsedatum tom                  |                 | Parboende      |      |              |         |     |
|           | Händelser                         |   | 2023-12-01           |   | 2023-12-31                         | 1               | - Alla -       |      |              |         |     |
| 14        | STATISTIK TILL<br>SOCIALSTYRELSEN | ~ | SŐK (NYA BOEN        |   |                                    |                 |                |      |              |         |     |
| $\sim$    |                                   |   |                      |   |                                    |                 |                |      |              |         |     |
|           |                                   |   | Avlidna              |   |                                    |                 |                |      |              |         |     |
| C         |                                   |   | nya boenbeanso       |   | Medsökande personnummer            | Medsökande namn | Ansökan status | Krav | Händelsedati | um      |     |
| <b>Ö</b>  |                                   |   | Spara till Favoriter |   |                                    |                 | Ny             |      | 2023-12-04   |         |     |

Om du väljer att inte styra sökningen på status kommer du se samtliga boendebeslut, oberoende av status. Du kan då välja att sortera resultatkolumnerna såsom du vill få det presenterat. Vill du se en kunds samtliga boendebeslut kan du välja att sortera på namn eller kundnummer.

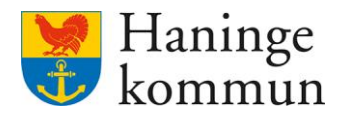

## 6.4 Pågående eller förändrade placeringar

Om du vill se placeringar som börjat, pågår eller förändrats under en tidsperiod kan du se det under översikten för Placeringar. Du behöver ta ställning till vilket urval du vill göra. Ju färre du fyller i på bilden nedan desto större resultat får du.

## 6.4.1 Tidsperiod

Välj vilken tidsperiod du är intresserad av. (1) Det rekommenderas att du alltid fyller i en tidsperiod.

#### 6.4.2 Status

Ta ställning till om du vill ha placeringar med en särskild status (2).

## 6.4.3 Fastighet eller boendetyp?

Ta ställning om du vill styra resultatet så att det går emot fastighet eller en viss boendetyp. (3)

| lifecare | Hem > Boenderapport |   |                |      |               |      |            |                   |
|----------|---------------------|---|----------------|------|---------------|------|------------|-------------------|
| <        |                     |   |                |      |               |      |            | Marie Eidstrand 🗸 |
|          |                     | < |                |      |               |      |            |                   |
| ጽ        | Rapporter           |   | Placeringar    |      |               |      |            | \$                |
|          | ÖVERSIKTER          | ~ |                |      |               |      |            |                   |
| th [     |                     |   | Gäller fr.o.m. | 1    | Galler t.o.m. |      | Fastishet  |                   |
|          | Lägenheter          |   |                | -    |               | 1943 |            |                   |
| £        |                     |   |                | [14] |               | 14   | - Alla - 3 | ř                 |
| ~        | Boendebeslut        |   | Lagrum         |      | Boendetyp     |      | Status     |                   |
| Q        | plandara a          |   | - Alla -       | *    | - Alla - 3    | *    | - Alla - 2 | *                 |
|          | Placeringar         |   |                |      |               |      | _          |                   |
| 820      | Händelser           |   | söк -          |      |               |      |            |                   |
| stants   |                     | _ |                |      |               |      |            |                   |
| 14       | STATISTIK TILL      | ~ |                |      |               |      |            |                   |
|          | SOCIALSTYRELSEN     |   |                |      |               |      |            |                   |
| $\sim$   |                     |   |                |      |               |      |            |                   |
| A        |                     |   |                |      |               |      |            |                   |
| C        |                     |   |                |      |               |      |            |                   |
| -        |                     |   |                |      |               |      |            | I                 |
|          |                     |   |                |      |               |      |            |                   |

## 6.4.4 Spara och återanvänd urvalet

Kom ihåg att du kan spara ditt urval så att du slipper göra om det vid nästa inloggning.

| ifecare | Hem > Boenderapport |   |                               |    |          |           |                   |                  |                |                 |    |              |        |                                                    |           |          |
|---------|---------------------|---|-------------------------------|----|----------|-----------|-------------------|------------------|----------------|-----------------|----|--------------|--------|----------------------------------------------------|-----------|----------|
|         |                     |   |                               |    |          |           |                   |                  |                |                 |    |              |        | •                                                  | larie Eid | dstran   |
|         |                     | < |                               |    |          |           |                   |                  | -              |                 |    |              |        |                                                    |           |          |
|         | Rapporter           |   | Placering                     | ar |          |           |                   |                  |                |                 |    |              |        | 5                                                  |           | 5 .      |
|         | ÖVERSIKTER          | ^ | 0                             |    |          |           |                   |                  |                |                 |    |              |        |                                                    |           |          |
|         | Lägenheter          |   | Gäller fr.o.m.                |    |          |           |                   | Säller t.o.m.    |                |                 |    | Fastighet    |        |                                                    |           |          |
| æ,      |                     |   | 2023-12-01                    |    |          |           |                   | 2023-12-31       |                |                 | 11 | - Alla -     |        |                                                    |           | *        |
| 0       | Boendebeslut        |   | Lagrum                        |    |          |           |                   | Boendetyp        |                |                 |    | Status       |        |                                                    |           |          |
| q       | Placeringar         |   | - Alla -                      |    |          |           | ~                 | SoL Vård och oms | orgsboende Åld | dre - Egen regi | *  | - Alla -     |        |                                                    |           | *        |
| 888     | Händelser           |   | SÕK (SAMTLIGA                 | •  |          |           |                   |                  |                |                 |    |              |        |                                                    |           |          |
| 14      | STATISTIK TILL      | ~ | Hagagården                    |    |          |           |                   |                  |                |                 |    |              |        |                                                    |           |          |
| $\sim$  | SOCIALSTYRELSEN     |   | Johanneslund<br>Malmgården    | 8  | Placerad | Placering | Inflyttningsdatum | Lägenhetsnummer  | Fastighet      | Namn            |    | Personnummer | Lagrum | Boendetyp                                          | Anta      | il<br>er |
| 2       |                     |   | Ros-Anders                    |    |          |           |                   |                  |                |                 |    |              |        | SoL Vård och                                       |           |          |
| G       |                     |   | Terrassen                     |    |          | Bokad     |                   | 601              | Terrass        |                 |    |              | OL     | omsorgsboende Äldre -<br>Egen regi                 | 30        |          |
| ¢       |                     |   | Vallagarden<br>Samtliga Våbon | 8  |          | Bokad     |                   | 105              | Johann         |                 |    |              | OL     | SoL Vård och<br>omsorgsboende Äldre -<br>Egen regi | 30        |          |
|         |                     |   | Spara till Favorite           | r  |          | Bokad     |                   | 106              | Johann         |                 |    |              | OL     | SoL Vård och<br>omsorgsboende Äldre -<br>Egen regi | 30        |          |

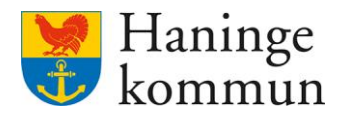

#### 6.5 Demens/Somatiska placeringar

Om du vill se om placeringar är demens eller somatisk inriktning kan du i dagsläget se det via översikten Boendebeslut.

## 6.5.1 Boendetyp och/eller status

Välj vad du är intresserad av att se. Du kan styra det på Boendetyp (1) och/eller Status (2).

För att minska ner resultatet föreslås du att välja så att du enbart ser Bokade boendebeslut (2).

Kom ihåg att urvalet är händelser med boendebeslutet under perioden. Om du vill se beslut som finns sedan Lifecare infördes i Haninge behöver du därför skriva 2021-01-01 som startdatum. (3)

För att se somatisk/demens behöver du lägga in det under kugghjulet. (4)

| lifecare | Hem > Boenderapport |       | ,                  |       |               | 00 | /  |           |   |                   |
|----------|---------------------|-------|--------------------|-------|---------------|----|----|-----------|---|-------------------|
|          |                     |       |                    |       |               |    |    |           | Q | Marie Eidstrand 🗸 |
|          |                     | <     |                    |       |               |    |    |           |   |                   |
| <b>^</b> | Rapporter           |       | Boendebeslut       |       |               |    |    |           |   | 4 🌣               |
|          | ÖVERSIKTER          | ~     |                    |       |               |    |    |           |   |                   |
| th (     |                     |       | Lagrum             | Boer  | detvo         | 1  |    | Status    | 2 |                   |
|          | Lägenheter          |       |                    |       |               | 1  |    |           | - |                   |
| 20       |                     |       | - Alla -           | ×     | lla -         |    | *  | - Alla -  |   | *                 |
| -        | Boendebeslut        |       |                    |       |               |    |    | Prioritet |   |                   |
| Q        |                     |       |                    |       |               |    |    | . Alla .  |   | ~                 |
|          | Placeringar         |       |                    |       |               |    |    | 1000      |   |                   |
| B 🛛 🌢    | un datas            |       | Händelsedatum from | 3 Hān | elsedatum tom |    |    | Parboende |   |                   |
|          | Handelser           |       |                    | 11    |               |    | 14 | - Alla -  |   | *                 |
| 14       | STATISTIK TILL      | ~     |                    |       |               |    |    |           |   |                   |
|          | SOCIALSTYRELSEN     |       | söк –              |       |               |    |    |           |   |                   |
| $\sim$   |                     |       |                    |       |               |    |    |           |   |                   |
|          |                     |       |                    |       |               |    |    |           |   |                   |
| ð        |                     |       |                    |       |               |    |    |           |   |                   |
| тт       | . 1                 | - 1 · | 1.                 |       |               |    |    |           |   |                   |

#### Hantera kugghjulet

För att se om boendebeslutet avser somatisk eller demens väljer du att klicka i Krav. Välj om du vill få presenterat personnummer, namn och/eller kundnummer.

Klicka på Spara för att spara vilka kolumner du vill se.

| oendebeslut                         |                          |                         |  |
|-------------------------------------|--------------------------|-------------------------|--|
| Personnummer                        | Sökande                  | Medsökande personnummer |  |
| <ul> <li>Medsökande namn</li> </ul> | Beslutsdatum             | Beslut gäller fr.o.m.   |  |
| Beslut gäller t.o.m.                | Boendetyp                | Lagrum                  |  |
| Prioritet                           | Förstahandsval fastighet | Andrahandsval fastighet |  |
| Tredjehandsval fastighet            | 🗸 Ansökan status         | Datum för koppling      |  |
| Område                              | Ködatum                  | Önskemål                |  |
| 🗸 Krav                              | Parboende                | ✔ Händelsedatum         |  |
| kundnummer                          | Medsökande kundnummer    |                         |  |
|                                     |                          |                         |  |

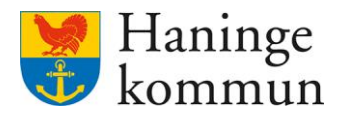

## 6.5.2 Spara och återanvänd urvalet

Kom ihåg att du kan spara urvalet när du gjort inställningarna.

|             |                                   |        |                                                            |     |                                                        |    |                                | 🚺 Marie Eidstrand 🗸 |
|-------------|-----------------------------------|--------|------------------------------------------------------------|-----|--------------------------------------------------------|----|--------------------------------|---------------------|
| <b>^</b>    | Rapporter<br>Översikter           | <<br>^ | Boendebeslut                                               |     |                                                        |    |                                | \$                  |
| <b>II.</b>  | Lägenheter<br>Boendebeslut        |        | Lagrum<br>- Alla -                                         | *   | Boendetyp SoL Vård och omsorgsboende Äldre - Egen regi | *  | Status<br>Avliden<br>Prioritet | ¥.                  |
|             | Placeringar<br>Händelser          |        | Händelsedatum from                                         | 173 | Händelsedatum tom                                      | 53 | - Alla -                       | ~                   |
| ₫<br>≥<br>¢ | STATISTIK TILL<br>SOCIALSTYRELSEN | ~      | SOK Avlidna II<br>Nya boendeanso II<br>Spara til Favoriter |     |                                                        |    | 1998                           |                     |

## 6.6 Antal nätter för placerade per avdelning

I Lifecare är fastigheterna upplagda på verksamhetsnivå. Det betyder att om du som chef vill kontrollera hur placeringarna sett ut på din avdelning kommer dessa brukare presenteras tillsammans med övriga brukare i verksamheten. Du kan dock via att ställa in hur du vill få det presenterat kunna se vilka brukare som finns på din avdelning. Det gör du enklast via kugghjulet.

Som finns beskrivet tidigare kan du ta redan på antal nätter som brukaren funnits i en verksamhet via översikten Placeringar. Kom ihåg att ju bredare sökning du gör (dvs desto färre urval du gör), desto bredare blir resultatet.

I detta avsnitt finns beskrivet vad som behöver tas ställning till i översikten.

| <        |                             |                                                      | 🚺 Marie Eidstrand 🖌              |
|----------|-----------------------------|------------------------------------------------------|----------------------------------|
| <b>^</b> | <<br>Rapporter              | Placeringar                                          | 🗢 t 🌣                            |
| ıl.      | OVERSIKTER C                | Gäller fr.o.m. Gäller t.o.m. 2023-12-01 3 2024-01-01 | Fastighet<br>Hagagården 1 v      |
| Q        | Boendebeslut<br>Placeringar | Lagrum Boendetyp SoL Vård och omsorgsboend           | e Aldre - Egen regi 2 · Alla · · |
|          | Händelser                   | <b>σύκ</b> -                                         |                                  |

## 6.6.1 Välj fastighet/verksamhet (1)

Välj vilket vård- och omsorgsboende som din avdelning finns på.

#### 6.6.2 Arbetar du på ett ställe som har korttidsboende? (2)

Kom då ihåg att även välja boendetyp! Om du väljer en fastighet som har både vård- och omsorgsboende är det viktigt att du väljer vård- och omsorgsboende Egen regi. Detta för att exkludera korttidsboende och växelvård.

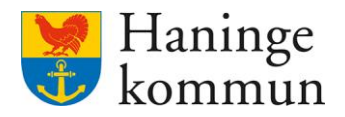

## 6.6.3 Är du intresserad av en specifik tidsperiod? Läs Observandumet! (3)

Du kan snäva ner datumen för placering för att på så sätt se hur det sett ut en enskild månad.

*OBS*! Observera att det är antal nätter som visas i resultatet för sökningen. Det betyder att om du vill få fram en hel månad behöver då ta 1 december – 1 januari. Detta för att få med natten till den 1 januari.

#### 6.6.4 Välj vilka kolumner du önskar i resultatet

Kom ihåg att välja vilka kolumner du vill få med dig i resultatet. Du väljer detta genom att klicka på Kugghjulet.

| lifecar  | e Hem ➤ Boenderapport |   |                |   |               |    |            |        |                |
|----------|-----------------------|---|----------------|---|---------------|----|------------|--------|----------------|
| <        |                       |   |                |   |               |    |            | ( Mari | ie Eidstrand 🗸 |
|          |                       | < |                |   |               |    |            |        |                |
| ⋒        | Rapporter             |   | Placeringar    |   |               |    |            | Ū      | <b>5</b>       |
|          | ÖVERSIKTER            |   |                |   |               |    |            |        |                |
| ll.      |                       |   | Gäller fr.o.m. |   | Gäller t.o.m. |    | Fastighet  |        |                |
| £        | Lägenheter            |   | 2023-12-01     |   | 2024-01-01    | 11 | Hagagården |        | ~              |
| <u> </u> | Boendebeslut          |   | Lagrum         |   | Boendetyp     |    | Status     |        |                |
| Q        | Placeringar           |   | - Alla -       | * | - Alla -      | *  | - Alla -   |        | *              |
| 888      | Händelser             | l | sõk 🚽          |   |               |    |            |        |                |
|          |                       |   |                |   |               |    |            |        |                |

Det viktiga är att du här ser till att Lägenhetsnummer finns markerat i kugghjulet. Säkerställ även om du vill få presenterat personnummer, namn och/eller kundnummer.

## Resultatkolumner

| Placering                 | _                        | _                       |
|---------------------------|--------------------------|-------------------------|
| Placering fr.o.m.         | Placering t.o.m.         | Placerad                |
| Placering status          | Inflyttningsdatum        | 🗸 Antal nätter          |
| Lägenhet                  |                          |                         |
| Lägenhetsnummer           | Lägenhetsstatus          | Ledig från              |
| Reservation - anteckning  | Övriga egenskaper        | Blockhyra               |
| Adress                    | Postnummer               | Ort                     |
| Regi                      | Regi (Historik)          | Boyta(kvm)              |
| Renovering gäller fr.o.m. | Renovering gäller t.o.m. | Renovering - anteckning |
| Hyra (SEK)                | Sāng                     |                         |
| Fastighet                 |                          |                         |
| Fastighet                 | Fastighetsbeteckning     | Byggnadsstatus          |
| Adress                    | Postnummer               | Ort                     |
|                           |                          |                         |
| Boendebeslut              |                          |                         |
| Namn                      | Personnummer             | Lagrum                  |
| Boendetyp                 | Beslutsdatum             | Beslut gäller fr.o.m.   |
| Beslut gäller t.o.m.      | Ansökan status           | Ködatum                 |
| Medsökande namn           | Medsökande personnummer  | Datum för koppling      |
| Område                    | Förstahandsval fastighet | Andrahandsval fastighet |
| Tredjehandsval fastighet  | Boendetyp aktiv          | Parboende               |
| 🖌 kundnummer              | Medsökande kundnummer    |                         |
|                           |                          |                         |
|                           |                          |                         |
| AVBRYT                    | SPARA                    |                         |

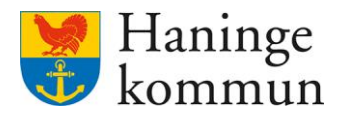

#### 6.6.5 Sortera resultatet utifrån lägenhetsnummer

Om du vill se de brukare som finns på din avdelning föreslås det att du här sorterar resultatlistan utifrån Lägenhetsnummer. Du gör det genom att klicka på rubriken för kolumnen lägenhetsnummer. Du får då resultatet i en lista och kan se vilka lägenheter som hör till din avdelning.

| ⋒      | Rapporter                           | Placeringar                                     |                     |                |                     |                  |        |            |                                    |            | 5 5         |    |
|--------|-------------------------------------|-------------------------------------------------|---------------------|----------------|---------------------|------------------|--------|------------|------------------------------------|------------|-------------|----|
| ıl.    | ÖVERSIKTER                          |                                                 |                     |                |                     |                  |        |            |                                    |            |             |    |
|        | Lägenheter                          | Gäller fr.o.m.                                  |                     | Gäller t.o.n   | n.                  |                  |        |            | Fastighet                          |            |             |    |
| E      | Lagenneter                          | 2023-12-01                                      | 1                   | 2024-01        | -01                 |                  |        | 14         | Hagagården                         |            |             | ~  |
| -0     | Boendebeslut                        | Lagrum                                          |                     | Boendetyp      |                     |                  |        |            | Status                             |            |             |    |
| Q      |                                     |                                                 |                     | C. L. M.       |                     | 111 5            |        |            | (                                  |            |             |    |
|        | Placeringar                         | - Alla -                                        | v                   | SoL Var        | d och omsorgsboende | e Aldre - Egen n | egi    | *          | - Alla -                           |            |             | ~  |
|        | Händelser                           | söк -                                           |                     |                |                     |                  |        |            |                                    |            |             |    |
| 14     | STATISTIK TILL Y<br>SOCIALSTYRELSEN | Sökresultot: 71                                 |                     |                |                     |                  |        |            |                                    |            |             |    |
| $\sim$ |                                     | Placering fr.o.m. Placering t.o.m. Placerad Pla | acering status Infl | lyttningsdatum | Lägenhetsnummer 🔺   | Fastighet        | Lagrum | Boendetyp  |                                    | kundnummer | Antal nätte | er |
| 0      |                                     | 2021-11-26 Bo                                   | okad 200            | 21-11-29       | 1101                | Hagagården       | SOL    | SoL Vård o | ch omsorgsboende Äldre - Egen regi | 6          | 31          |    |
| C      |                                     | 2021-10-05 Bo                                   | okad                |                | 1102                | Hagagården       | SOL    | SoL Vård o | ch omsorgsboende Äldre - Egen regi | 6          | 31          |    |
| \$     |                                     | 2022-02-17 Bo                                   | okad 20             | 22-03-03       | 1103                | Hagagården       | SOL    | SoL Vård o | ch omsorgsboende Äldre - Egen regi | 6          | 31          |    |
|        |                                     | 2022-06-22 Bo                                   | okad 202            | 22-06-22       | 1104                | Hagagården       | SOL    | SoL Vård o | ch omsorgsboende Aldre - Egen regi | 6          | 31          |    |
|        |                                     | 2021-10-05 Bo                                   | okad                |                | 1106                | Hagagården       | SOL    | SoL Vård o | ch omsorgsboende Äldre - Egen regi | 6          | 31          |    |
|        |                                     | 2021-10-05 Bo                                   | okad                |                | 1107                | Hagagården       | SOL    | SoL Vård o | ch omsorgsboende Äldre - Egen regi | 6          | 31          |    |
|        |                                     | 2021-10-05 Bo                                   | okad                |                | 1108                | Hagagården       | SOL    | Sol Vård o | rh omsorgshoende âldre - Føen regi | 6          | 21          |    |

## 6.6.6 Sortera resultatet utifrån antal nätter

Ett annat alternativ är att sortera resultatet utifrån antal nätter. Detta kommer då sorteras baserat på antal nätter oberoende av var i fastigheten brukaren bor. Du ser då enkelt vilka som bott max antal dagar för given datumperiod och kan då enkelt se vilka brukare som bott ett färre antal nätter än hela månaden. Dessa brukare kan du då säkerställa om de tillhör din avdelning eller någon annan avdelning i verksamheten.

| lifecare | Hem > Boenderapport               |   |                        |                  |           |        |                 |            |                               |              |                   |       |                  |             |                                                 |           |         |     |
|----------|-----------------------------------|---|------------------------|------------------|-----------|--------|-----------------|------------|-------------------------------|--------------|-------------------|-------|------------------|-------------|-------------------------------------------------|-----------|---------|-----|
|          |                                   | ( |                        |                  |           |        |                 |            |                               |              |                   |       |                  |             |                                                 | Marie     | Eidstra | and |
| <b>^</b> | Rapporter                         | Ì | Plac                   | eringa           | ar        |        |                 |            |                               |              |                   |       |                  |             |                                                 | Ō         | \$      | \$  |
| ıl.      | Lägenheter                        |   | Gäller fr.             | <b>2-01</b>      |           |        |                 |            | Gäller t.o.m.<br>2023-12-31   |              |                   |       | Fastighe         | t<br>gården |                                                 |           | ~       |     |
| Q        | Boendebeslut                      |   | Lagrum                 |                  |           |        |                 | ~          | Boendetyp<br>SoL Vård och oms | orgsboende / | Äldre - Egen regi | ~     | Status<br>- Alla | -           |                                                 |           | ~       |     |
| 888      | Händelser                         |   |                        | sōκ              | •         |        |                 |            |                               |              |                   |       |                  |             |                                                 |           |         |     |
| 14       | STATISTIK TILL<br>SOCIALSTYRELSEN | ~ | Sökresulta<br>Placerin | t: 71<br>g Place | ering     |        | Placering       |            |                               | F            |                   |       |                  |             | •                                               | An        | al      |     |
| г        |                                   |   | fr.o.m.<br>2023-12     | <b>t.o.m</b>     | н.<br>Ріа | acerad | status<br>Bokad | 2023-12-19 | 4                             | H            | Namn              | Perso | nnummer<br>}     | SOL         | SoL Vård och omsorgsboende<br>Äldre - Egen regi | nāt<br>13 | ter 🔺   | l   |
| \$       |                                   |   | 2021-10                | 1-04             |           |        | Bokad           |            | 1                             | н            |                   |       | )                | SOL         | SoL Vård och omsorgsboende<br>Äldre - Egen regi | 30        |         |     |
|          |                                   |   | 2021-10                | 1-04             |           |        | Bokad           |            | 2                             | н            |                   |       | )                | SOL         | Äldre - Egen regi<br>SoL Vård och omsorgsboende | 30        |         |     |
|          |                                   |   | 2021-10                | 1-05             |           |        | Bokad<br>Bokad  |            | 3                             | н            |                   |       | )<br>7           | SOL         | Äldre - Egen regi<br>SoL Vård och omsorgsboende | 30        |         |     |

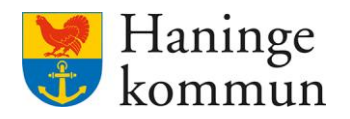

## 6.6.7 Spara urvalet!

Kom ihåg att du kan spara urvalet enligt tidigare avsnitt. På det sättet har du urvalet sparat och kan göra samma sökning månad efter månad, endast genom att då enbart ändra datumet. Mer information om det finns i avsnittet om Spara ditt urval.

|          | Hem ≯Boenderapport         |                                          |    |          |           |                                    |                   |           |      |                              |           |        |                                                 | Marie | Eidstra | ind |
|----------|----------------------------|------------------------------------------|----|----------|-----------|------------------------------------|-------------------|-----------|------|------------------------------|-----------|--------|-------------------------------------------------|-------|---------|-----|
| <b>^</b> | Rapporter<br>Översikter    | Placering                                | ar |          |           |                                    |                   |           |      |                              |           |        | ŕ                                               | J     | \$      | ¢   |
| Ē        | Lägenheter<br>Boendebeslut |                                          |    |          |           | Gäller t.o.m. 2023-12-31 Boendetyp |                   |           |      | Fastighet<br>Hagag<br>Status | sården    |        | Ŷ                                               | ľ     |         |     |
|          | Placeringar<br>Händelser   | - Alla -                                 | •  |          |           | ~                                  | - Alla -          |           |      | •                            | - Alla -  |        |                                                 |       | v       |     |
| 14<br>14 | STATISTIK TILL             | Hagagården<br>Johanneslund<br>Malmgården | E  | Placerad | Placering | Inflyttningsdatur                  | 1 Lägenhetsnummer | Fastighet | Namn | Per                          | sonnummer | Lagrum | Boendetyp                                       | Ar    | ital    |     |
| 2        |                            | Ros-Anders<br>Terrassen                  | 8  |          | Bokad     |                                    | 1                 | н         |      |                              |           | SOL    | SoL Vård och omsorgsboende<br>Äldre - Egen regi | 30    | (       |     |
| \$       |                            | Vallagården                              |    |          | Bokad     |                                    | 2                 | н         |      |                              |           | SOL    | SoL Vård och omsorgsboende<br>Äldre - Egen regi | 30    | i       |     |
|          |                            | Samtliga Våbon                           |    |          | Bokad     |                                    | 3                 | н         |      |                              |           | SOL    | SoL Vård och omsorgsboende<br>Äldre - Egen regi | 30    | ł       |     |
|          |                            | 03                                       |    |          | Bokad     |                                    | 4<br>6            | н         |      |                              |           | SOL    | SoL Vård och omsorgsboende<br>2021-10-05        | 30    | C       |     |